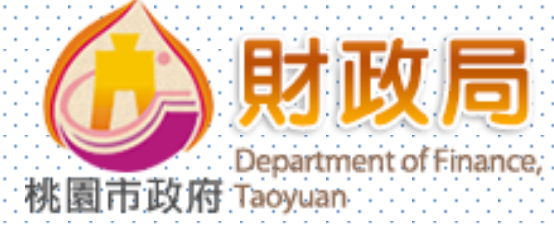

# 107年本府各機關學校

# 應繳費款市庫轉帳繳納作業

桃園市政府財政局

報告人:簡秋香股長

107年11月14、15日

連絡電話: 3322101#5515

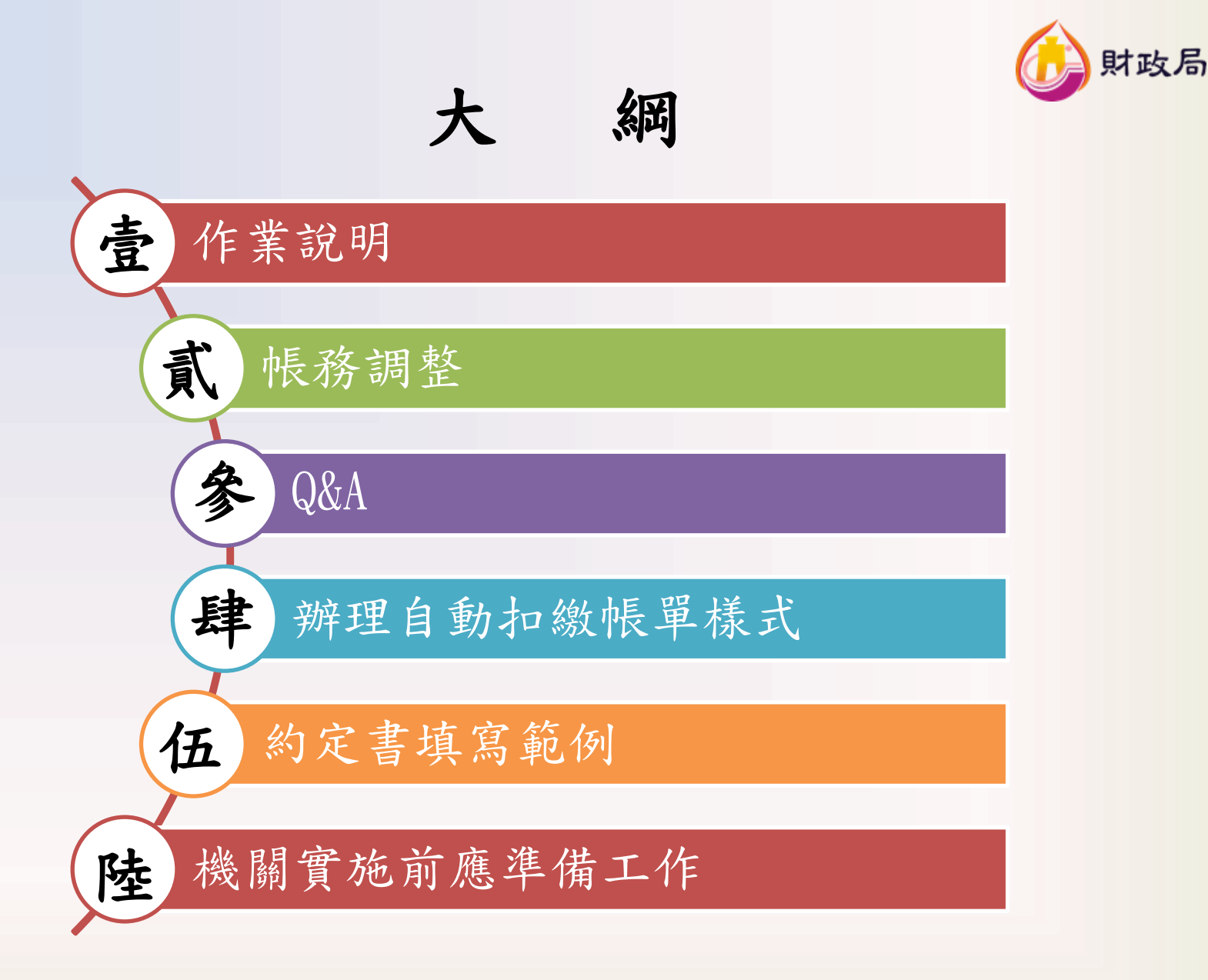

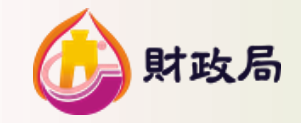

# 壹、作業說明

一、依 據

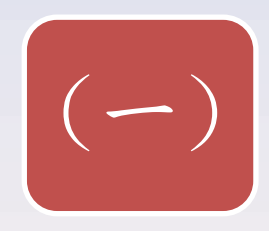

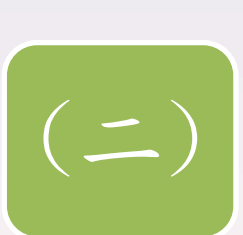

 $(\Xi)$ 

- · 桃園市政府各機關學校實施市庫轉帳繳 納費款作業要點……105.6.27訂定
- 桃園市政府各機關學校應繳費款市庫轉 帳繳納作業實施計畫……105.3.14簽奉 核准

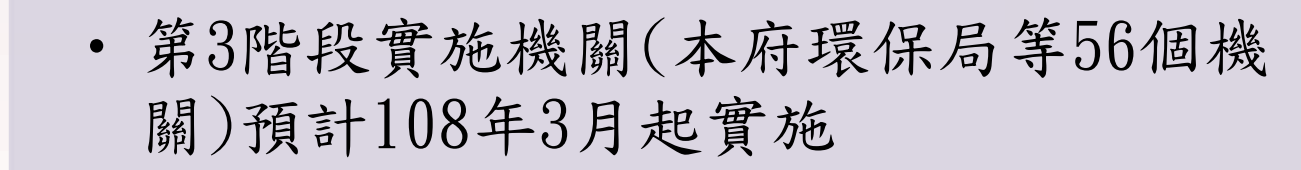

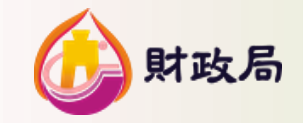

# 壹、作業說明

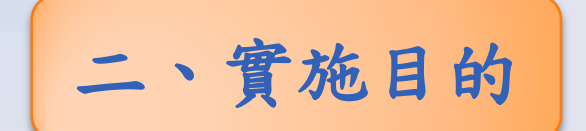

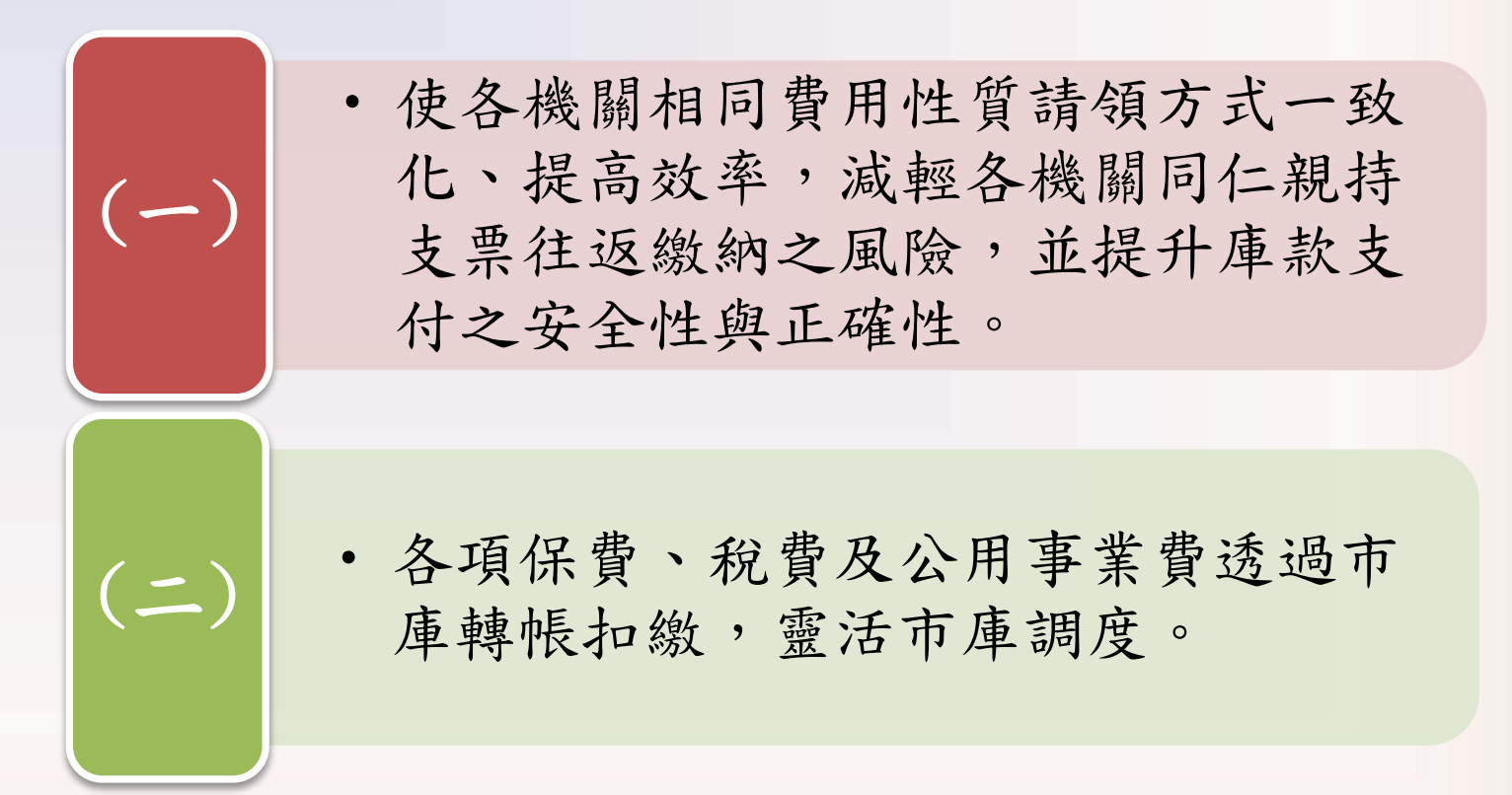

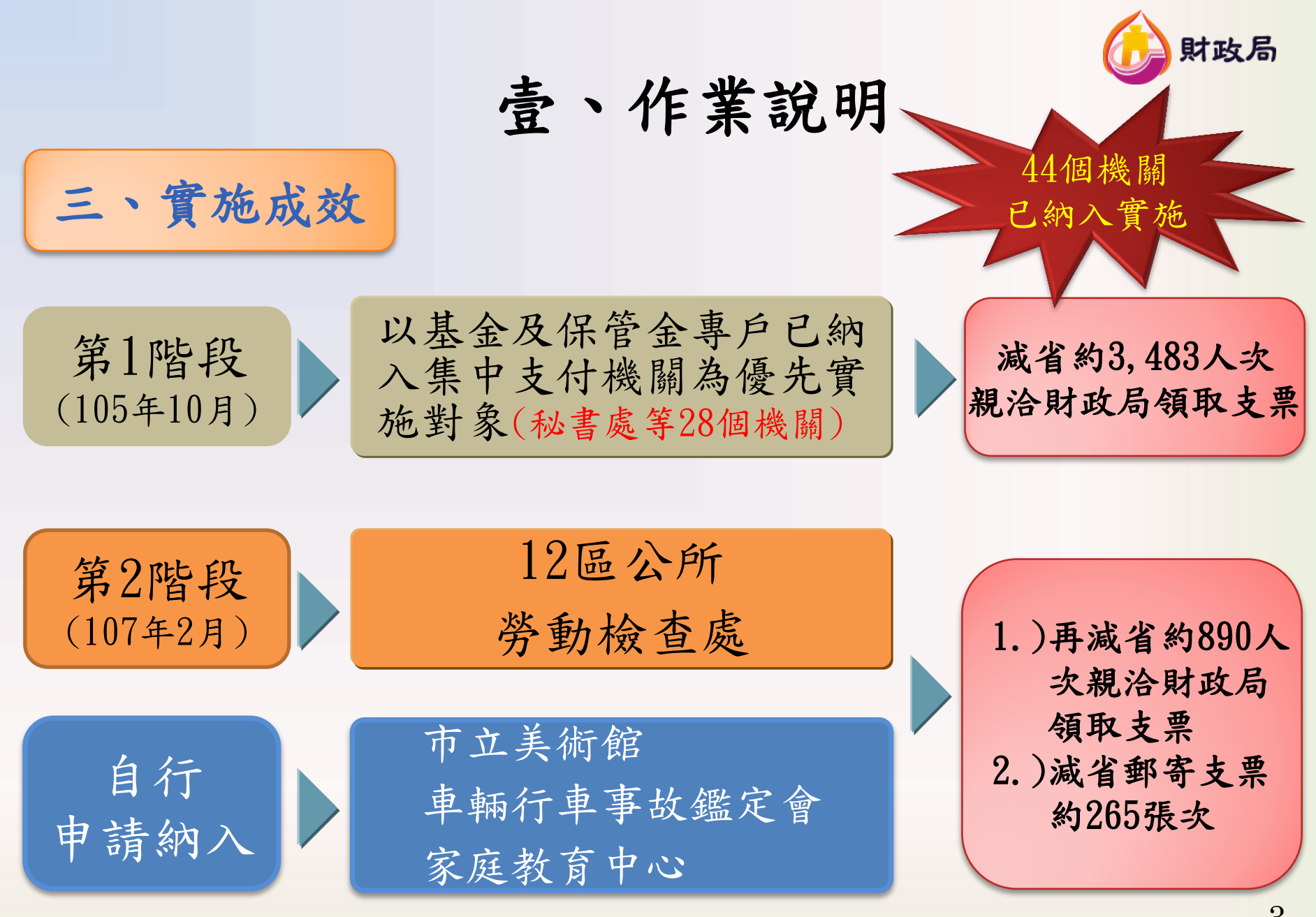

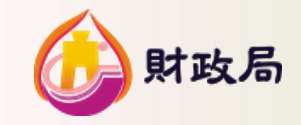

壹、作業說明

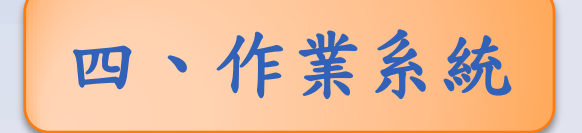

### 運用「臺灣銀行公庫服務網」子系統 -「公庫存款繳費帳務管理系統」作業

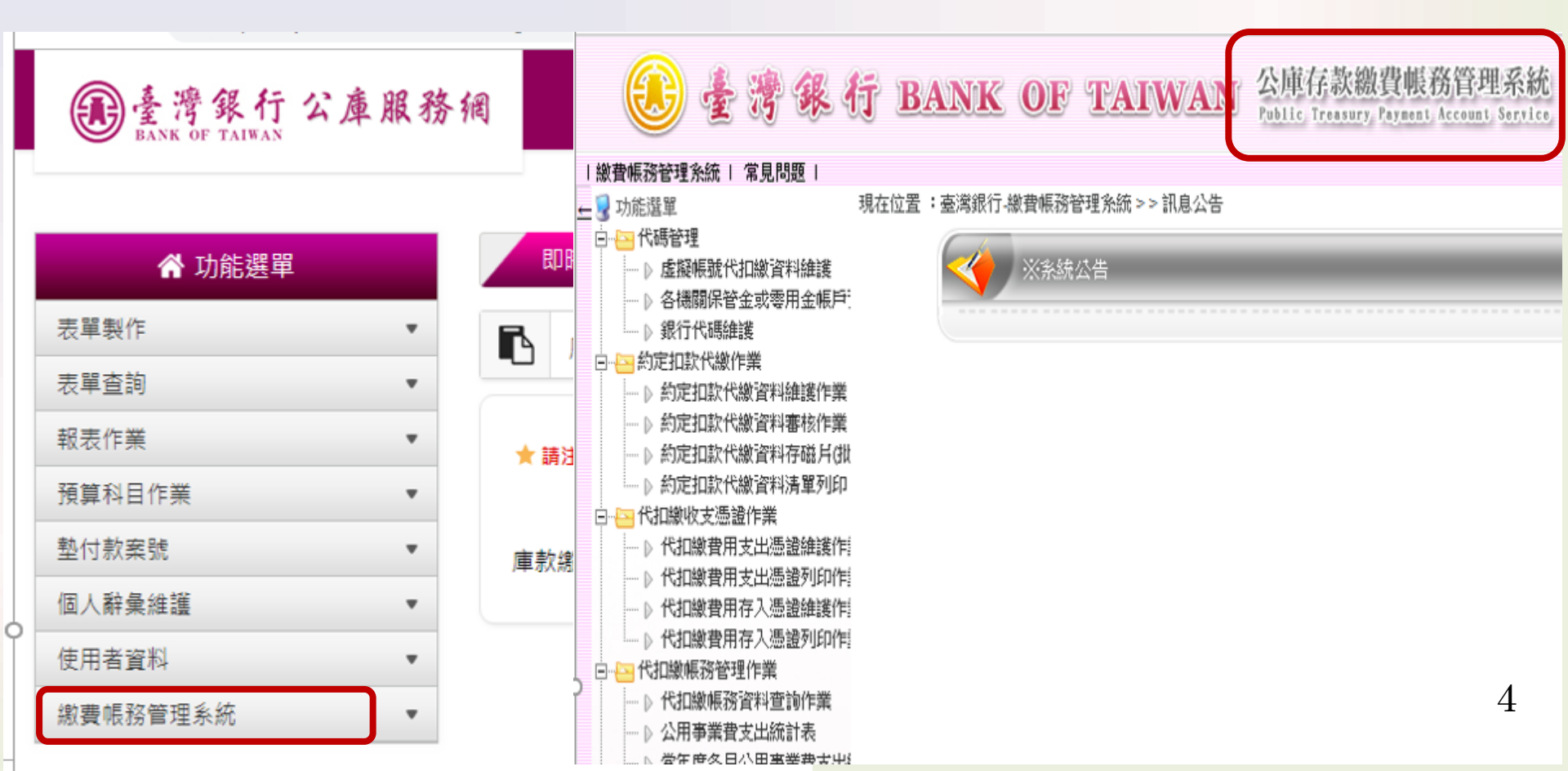

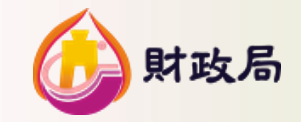

# 壹、作業說明

## 五、應繳費款項目及轉帳類別

# 各項保費(含退撫基金)、公用事業費及稅費

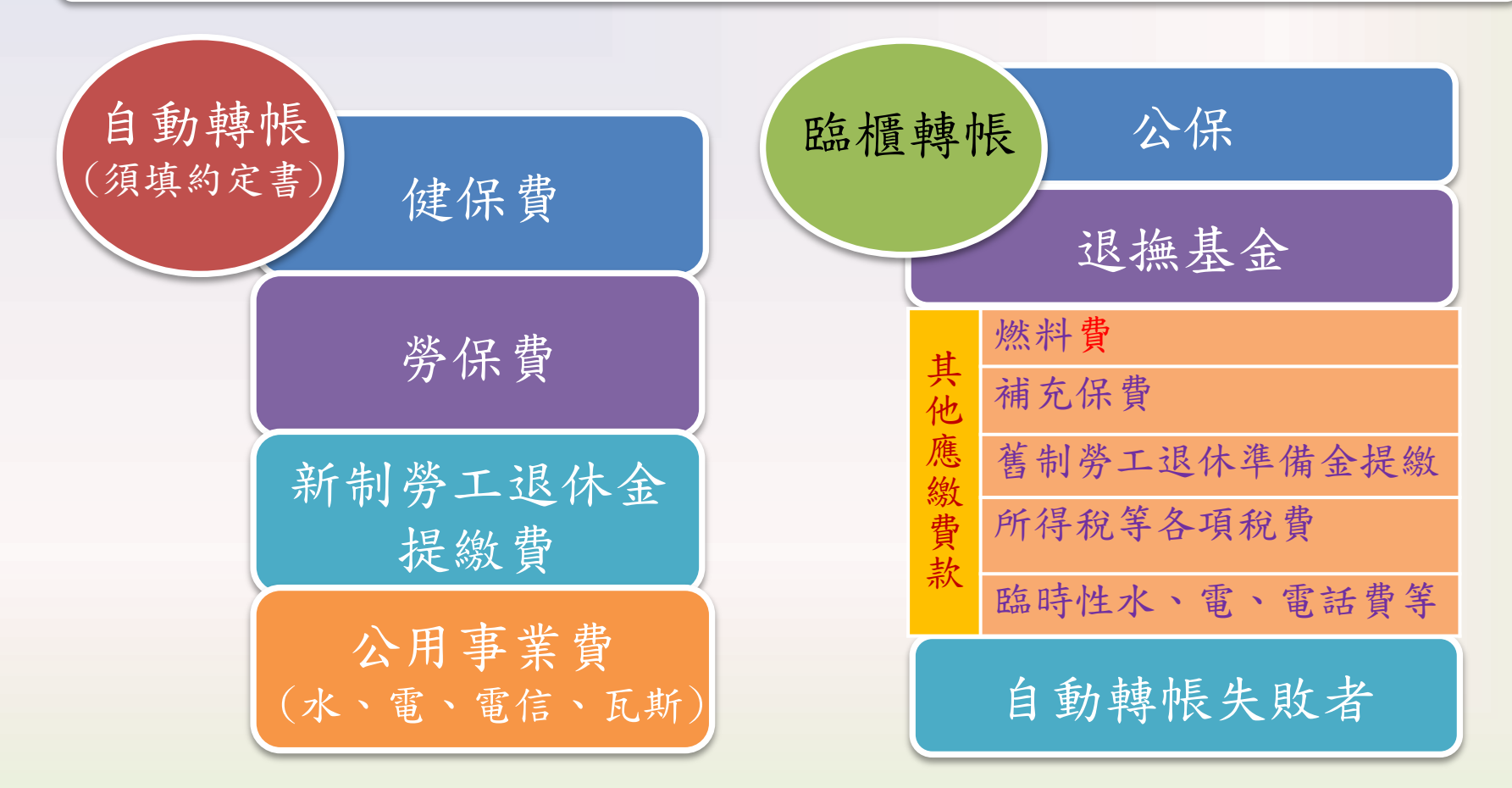

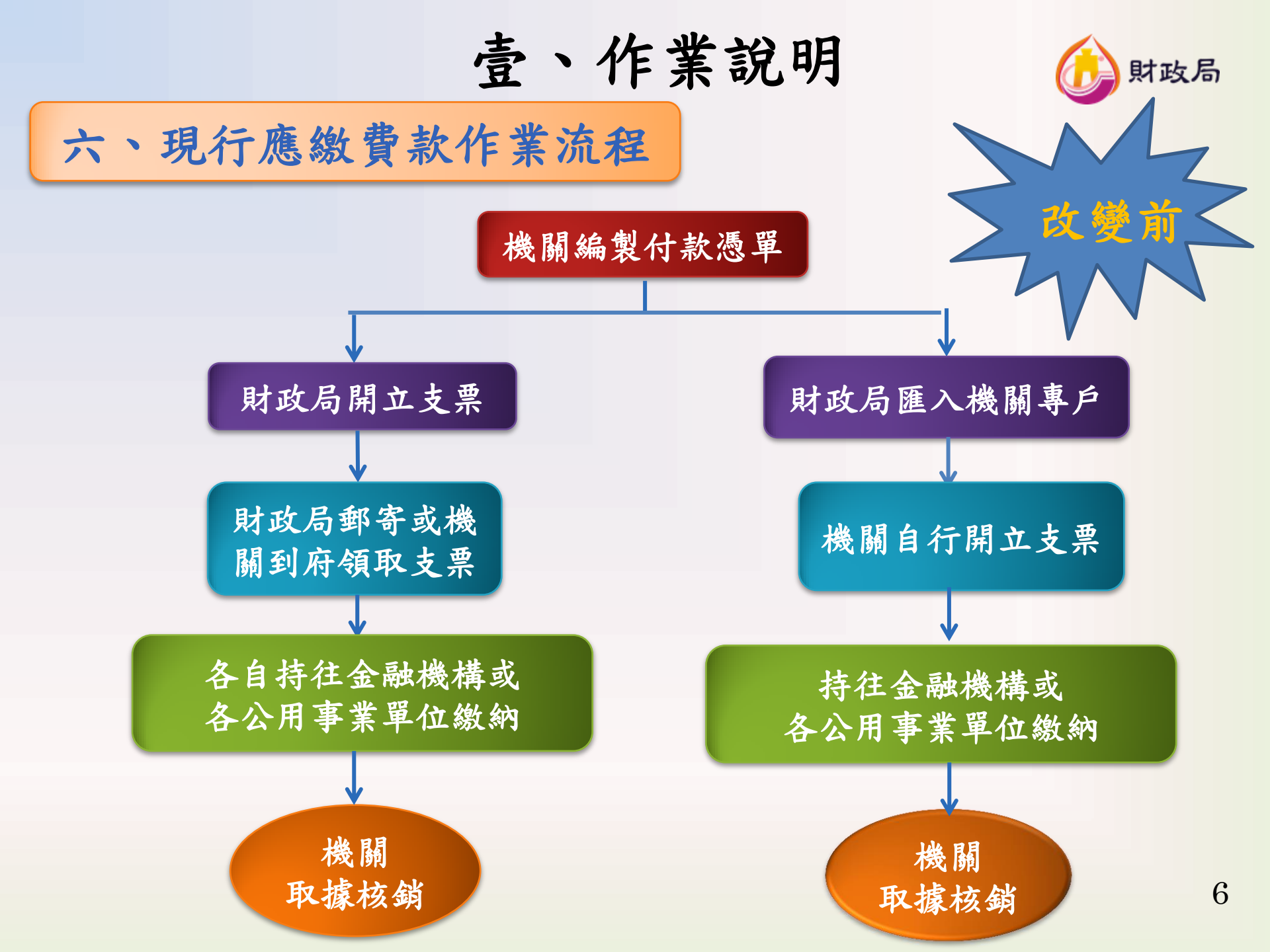

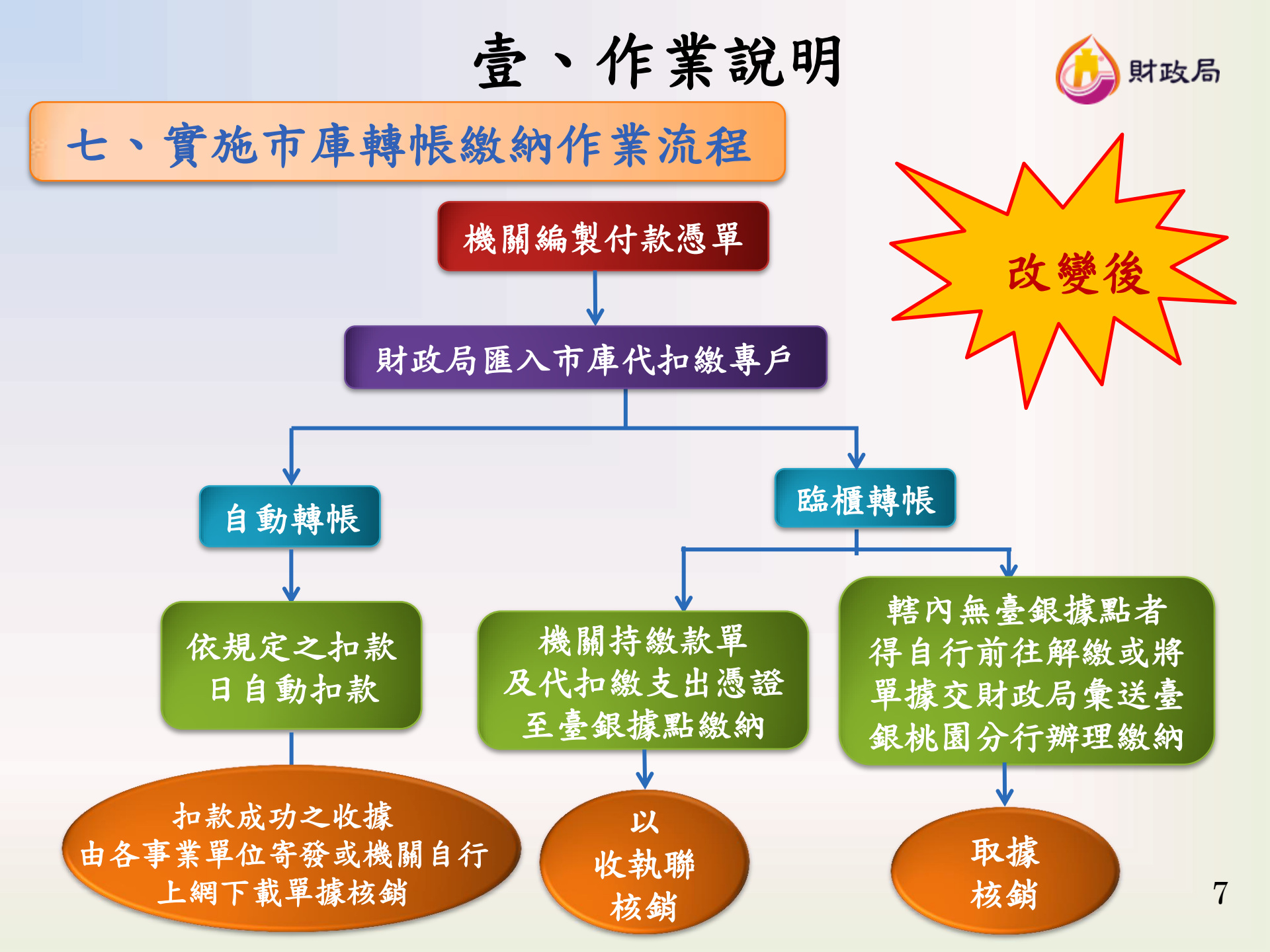

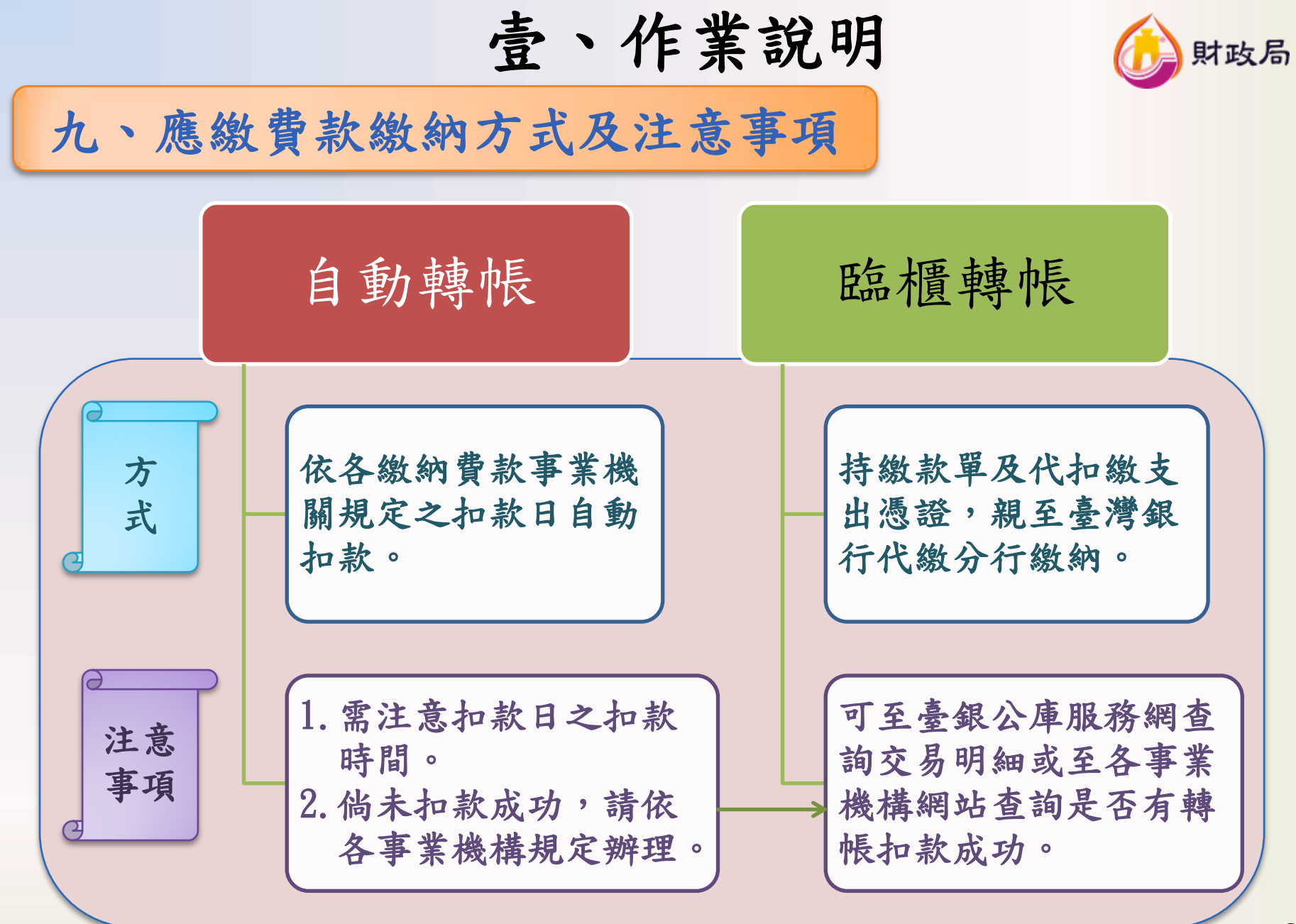

壹、作業說明

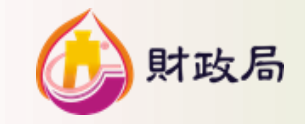

## 十、應繳費款項目列帳方式

◎帳列市庫存款戶下「代扣繳專戶」,並以各機關明細科目列帳保管,採多筆虛擬帳號作業含瓦斯費共計10個。(帳號統一由財政局洽臺銀公庫部產製)

| 1              | 1-4 碼<br><b>802</b><br>專案代號 |     | 5-6碼<br>* * * * * * *<br>檢碼 流水編號 | 12-14 碼       *     *       費用別代號 |
|----------------|-----------------------------|-----|----------------------------------|-----------------------------------|
|                | 費用別                         | 代號  | 戶名                               | 帳號                                |
| 公              | 水費                          | 101 | 桃園市政府XX局水費代扣繳專戶                  | 1802-53-****-101                  |
| 用              | 電費                          | 102 | 略                                | 略                                 |
| 事              | 電信費                         | 103 | 略                                | 略                                 |
| 業              | 瓦斯費                         | 104 | 略                                | 略                                 |
| 健保             | 費                           | 011 | 略                                | 略                                 |
| 勞保             | 費                           | 012 | 略                                | 略                                 |
| 公保             | :費                          | 013 | 略                                | 略                                 |
| 勞エ<br>繳 (      | 退休準備金提<br>新制)               | 014 | 略                                | 略                                 |
| 公務             | 人員退撫基金                      | 015 | 略                                | 略                                 |
| 其他<br>備金<br>補充 | 、(舊制勞退準<br>、各項稅費、<br>保費等)   | 099 | 略                                | 略                                 |

壹、作業說明

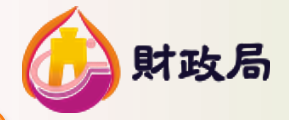

十一、應繳費款項目列帳方式(以財政局為例)

|          | 1-4 碼             |     | 5-6 碼            | 7-11 碼                    | 12-14 碼           |
|----------|-------------------|-----|------------------|---------------------------|-------------------|
| 1        | 802               |     | * *              | * * * *                   | * * * *           |
|          | 專案代號              |     | 檢碼               | 流水編號                      | 費用別代號             |
|          | 費用別               | 代號  |                  | 户名                        | 帳號                |
| 公田       | 水費                | 101 | 桃園市政府見           | 財政局水費代扣繳專戶                | 1802-64-****-101  |
| 用事       | 電費                | 102 | 桃園市政府則           | 財政局電費代扣繳專戶                | 1802-81-****-102  |
| 業        | 電信費               | 103 | 桃園市政府則           | 財政局電信費代扣繳專戶               | 1802-08-****-103  |
|          | 瓦斯費               | 104 | 桃園市政府則           | 財政局瓦斯費代扣繳專戶               | 1802-25-****-104  |
| 健保       | 費                 | 011 | 桃園市政府見           | 財政局健保費代扣繳專戶               | 1802-56-****-011  |
| 勞保       | 費                 | 012 | 桃園市政府則           | 財政局勞保費代扣繳專戶               | 1802-73-****-012  |
| 公保       | 費                 | 013 | 桃園市政府見           | 財政局公保費代扣繳專戶               | 1802-90-****-013  |
| 勞工<br>(新 | 退休金提繳費<br>制)      | 014 | 桃園市政府則<br>(新制)代書 | 財政局勞工退休金提繳費<br>印繳專戶       | 1802-17-****-014  |
| 公務       | 人員退撫基金            | 015 | 桃園市政府則<br>代扣繳專戶  | 财政局公務人員退撫基金               | 1802-44-*****-015 |
| 其他       | (舊制勞退準            |     |                  |                           |                   |
| 備金<br>補充 | · 、各項稅費、<br>.保費等) | 099 | 桃園市政府員           | 財政局 <mark>其他</mark> 代扣繳專戶 | 1802-06-****-099  |

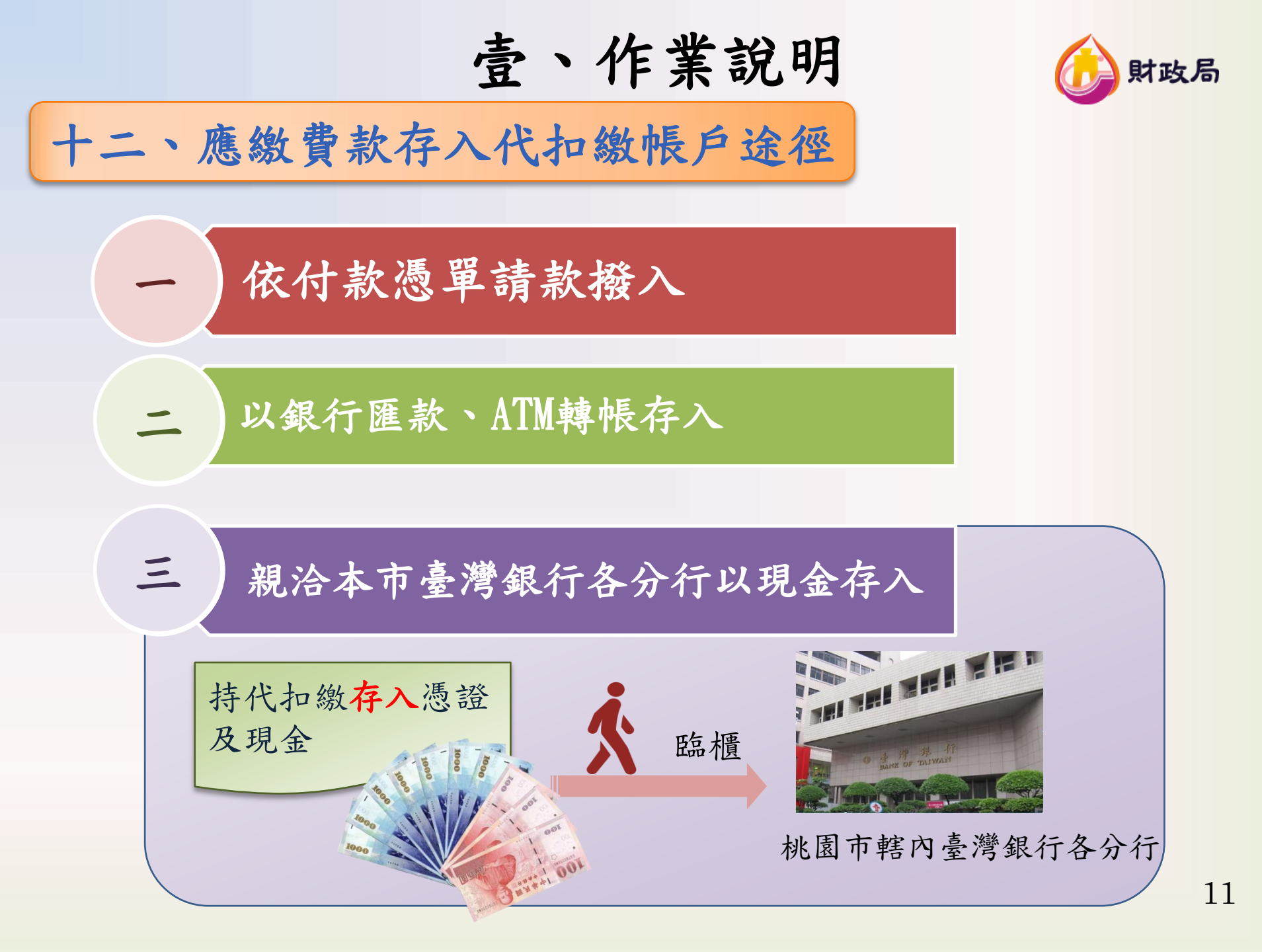

壹、作業說明

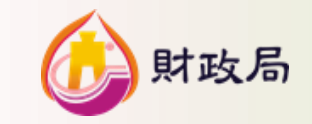

十三、付款憑單製作範例(一)

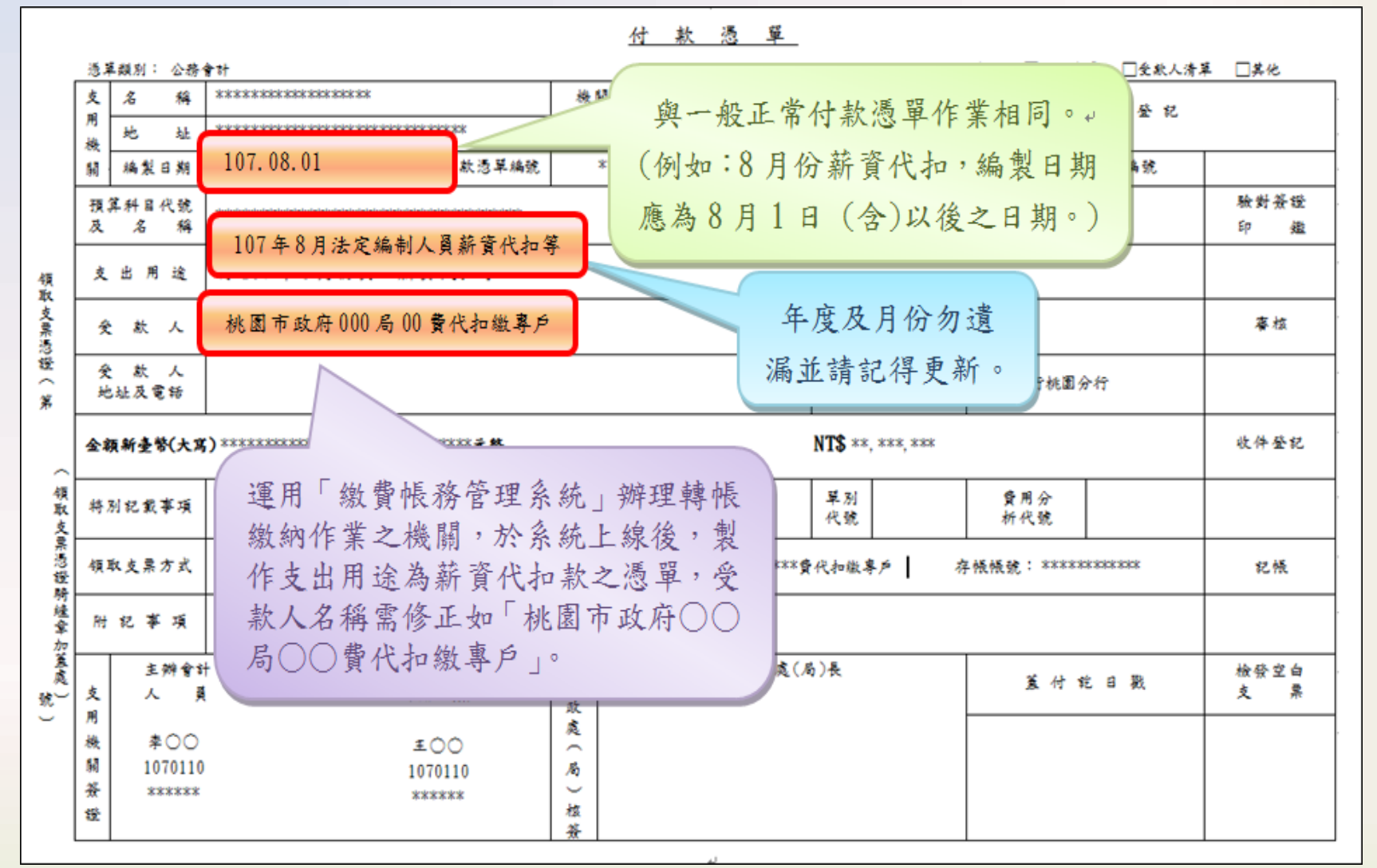

壹、作業說明

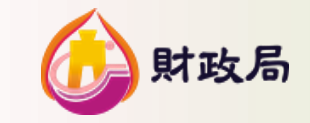

# 十三、付款憑單製作範例(二)

|                    |               | لھ               |                                         |                                         | 付                                           | 款        | 憑 單                |                 |          |                  |             |        |               |
|--------------------|---------------|------------------|-----------------------------------------|-----------------------------------------|---------------------------------------------|----------|--------------------|-----------------|----------|------------------|-------------|--------|---------------|
| ŝ                  | 医草斑           | 〔別: 公務會計         | +                                       |                                         | 1                                           |          |                    |                 | Ff.      | 件: □科            | 目清單         | □受款人清單 | □其化           |
|                    | <b>支</b><br>用 | 名稱               | 桃園市政府 000                               |                                         | 機關代號                                        | *3       | 04040404           |                 |          | 财政處              | (局) 收       | 七件登記   | •             |
|                    | 機             | 地址               | 桃園市桃園區縣府路 000 (03)                      | 3322101#****                            |                                             |          |                    |                 |          |                  |             |        | 4             |
|                    | 闎             | 編製日期             | 107.11.03                               | 付款憑單編號                                  | ******                                      | *****    | ****               | 收到              | 日期       |                  |             | 编號     | •             |
|                    | 預<br>及        | 算科目代號<br>名 稱     |                                         | 000000000000000000000000000000000000000 |                                             |          | <b>款项</b> )<br>會計: | 听屬<br>年度        | 105      | 經費門別             | 1 趙         | 显常门    | 驗對簽證<br>印 鑑   |
| 領取                 | 支             | 出用途              | 107 年地價稅                                |                                         |                                             | -        | +                  | در              |          | 1                |             |        | 4             |
| 支票憑以               | Â             | 款人               | 桃園市政府 000 其他                            | 也代扣缴專                                   | ¢                                           | 各马專戶     | 自税 實 🛙<br>,機關      | 善入其<br>各自居      | 他代;      | 扣繳<br>出憑         |             |        | 春核            |
| ロへ第                | <b>爱</b> 地    | \$_款_人<br>8.址及電話 |                                         |                                         |                                             | 證伯<br>臨相 | 牟同税員<br>鼍繳納↔       | 邕持往             | 臺灣       | 銀行 <sub>K1</sub> | <b>行桃園分</b> | 行      |               |
| ~                  | 金翁            | 须新臺幣(大寫          | ) ************************************* | ******元整                                |                                             |          |                    | N1 <b>5</b> **, | ***, *** |                  |             |        | 收件登記          |
| 領取支                | 特)            | 別記載事項            | 支票劃線並禁止背書轉讓                             |                                         | 縣(市)庫支票號                                    | 碼        |                    | 單別<br>代號        |          | <b>費用</b><br>析代  | 分<br>號      |        |               |
| <b>霁</b> 憑證驗       | 領」            | 取支票方式            | 電匯(e企) 存帳銀行:0040                        | 266 臺灣銀行桃I                              | 图分行 存帐户                                     | 名:桃園     | ]市政府 000           | 其他代扣            | 鐵專戶      | 帳號:*             | ******      | okokok | 記帳            |
| が経章加               | Rt            | 記事項              |                                         |                                         |                                             |          |                    |                 |          |                  |             |        |               |
| 重 <u>處</u> 〕<br>號〕 | 支田            | 主辦會計<br>人 員      | ├ 機<br>授:                               | 關長官或<br>權代簽人                            | 科(課<br>財<br>政                               | £)長      | 處(居                | 6)長             |          | ž                | 付乾          | 日戳     | 檢發空白 。<br>支 票 |
|                    | 機關            | 李 00             | E                                       | E 00+                                   | 魔<br>へ<br>局                                 |          |                    |                 |          |                  |             |        |               |
|                    | 资<br>證        | 107100           | 01 1                                    | 071001                                  | <ul> <li>○</li> <li>核</li> <li>簽</li> </ul> |          |                    |                 |          |                  |             |        | <b>支票封發</b>   |
|                    |               |                  |                                         |                                         |                                             |          |                    |                 |          |                  |             |        |               |

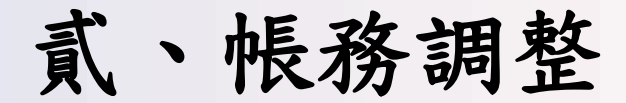

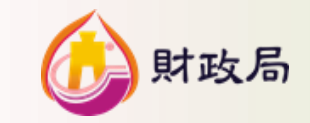

一、溢扣保費帳戶差額調整

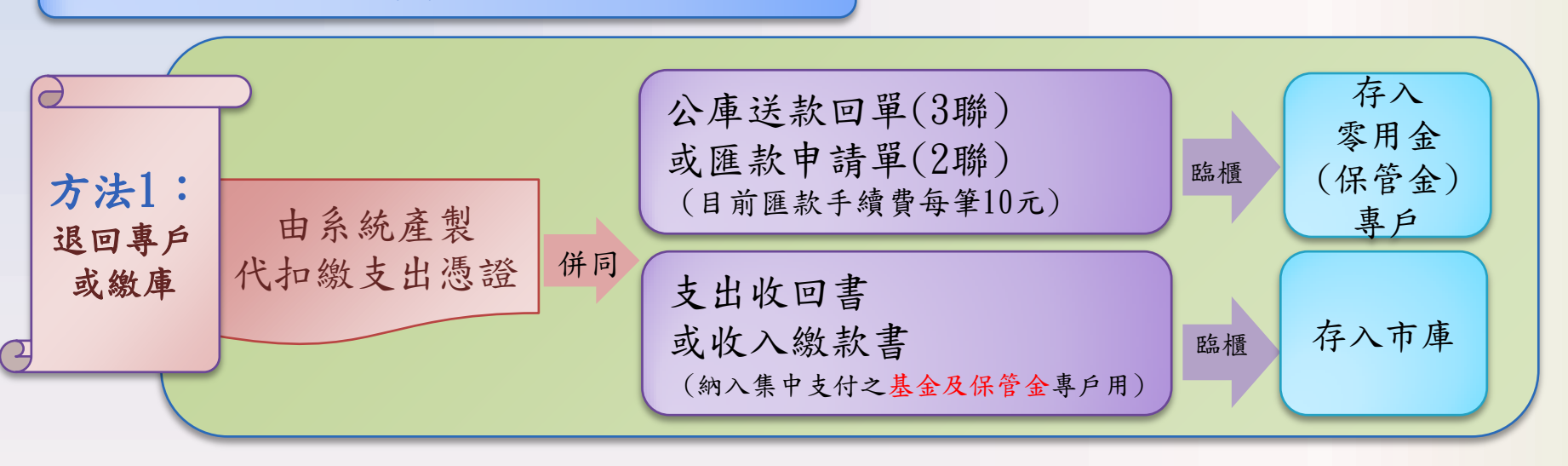

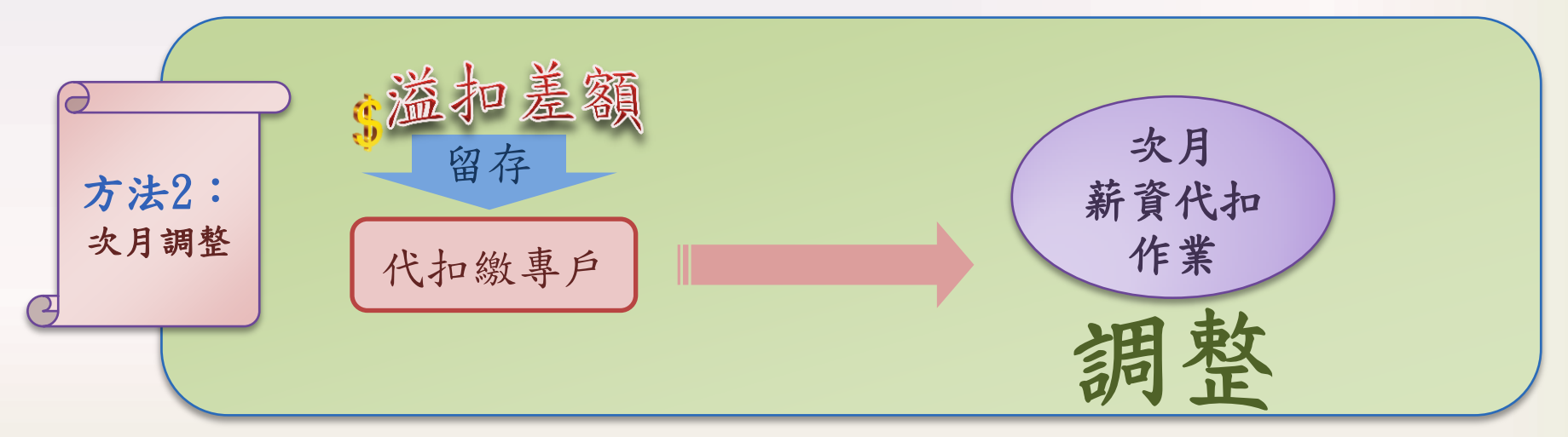

貳、帳務調整

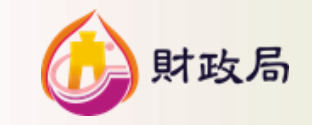

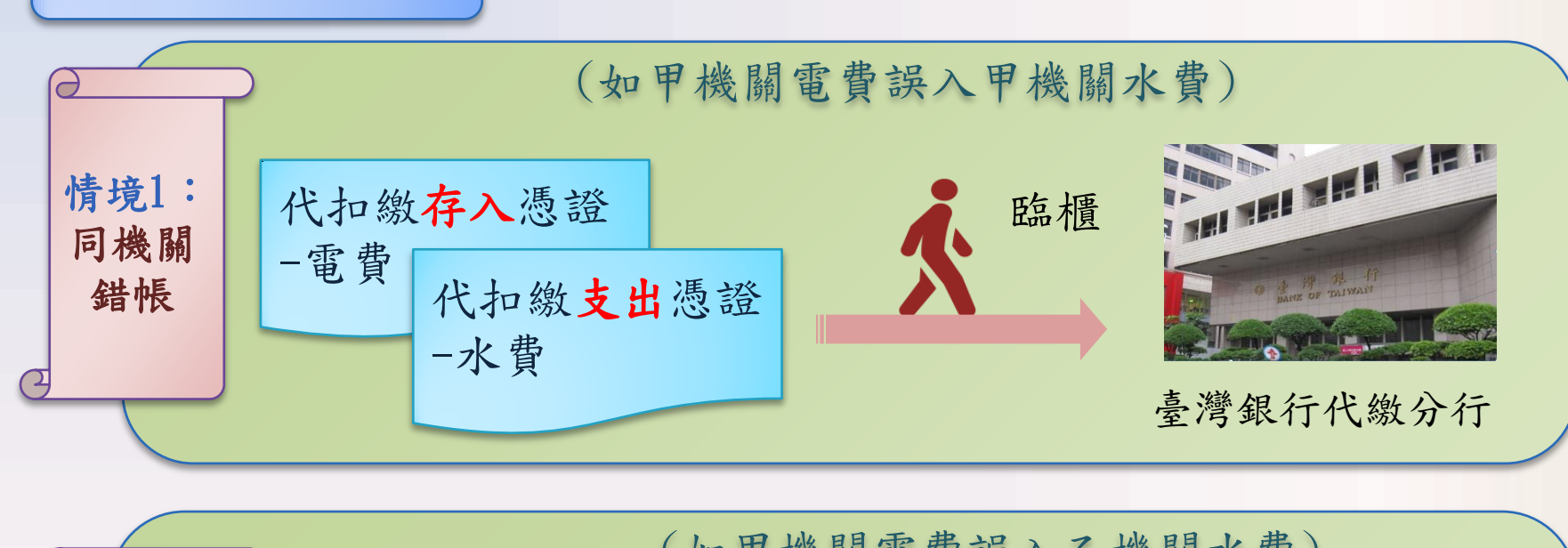

錯帳調整

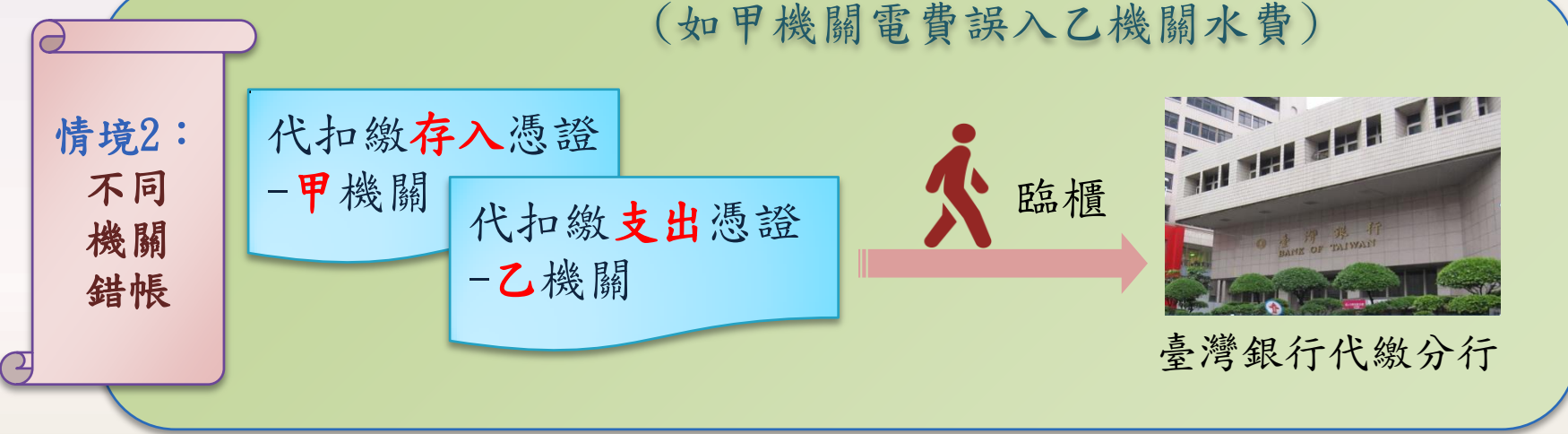

貳、帳務調整

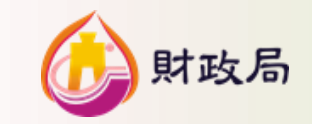

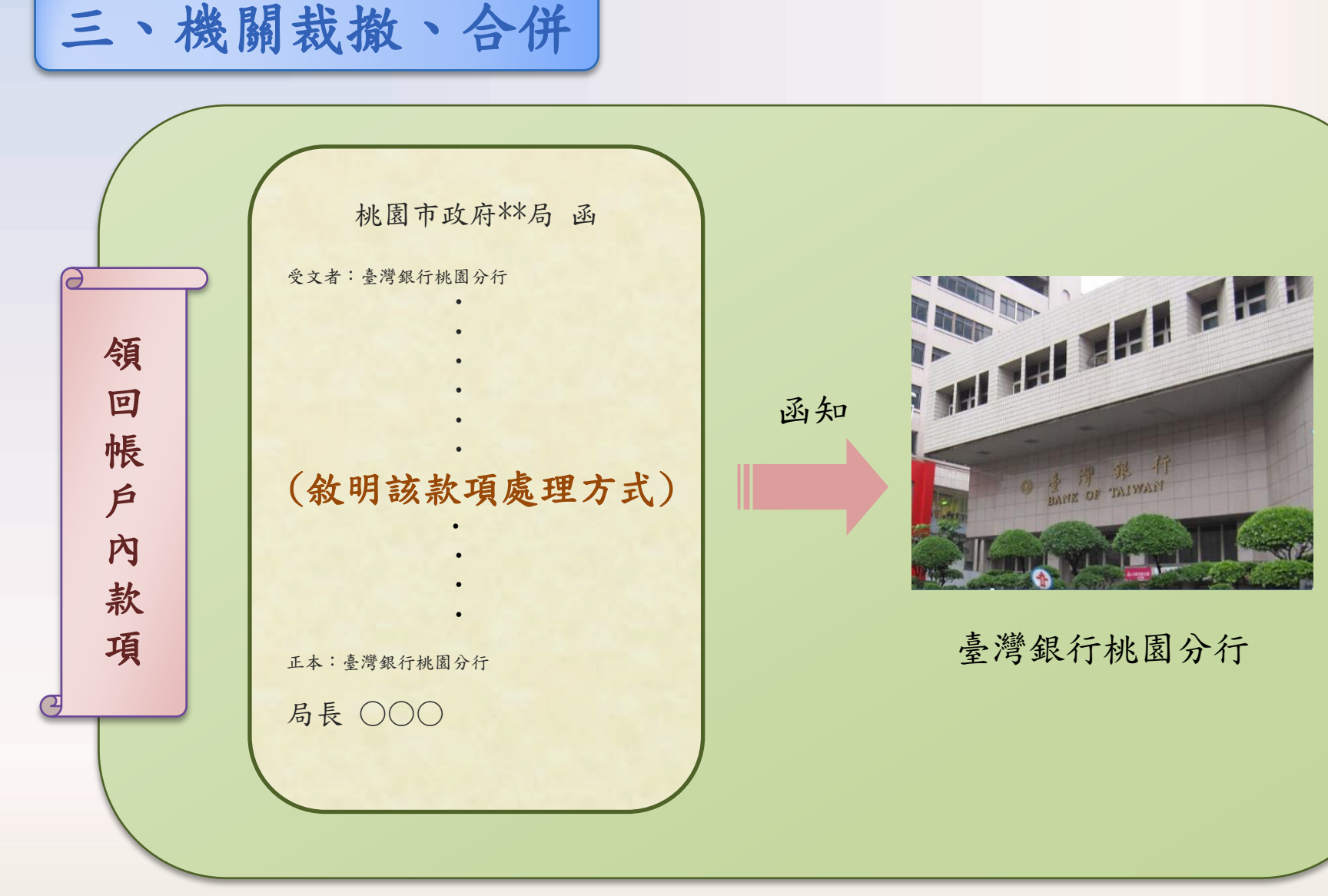

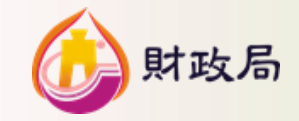

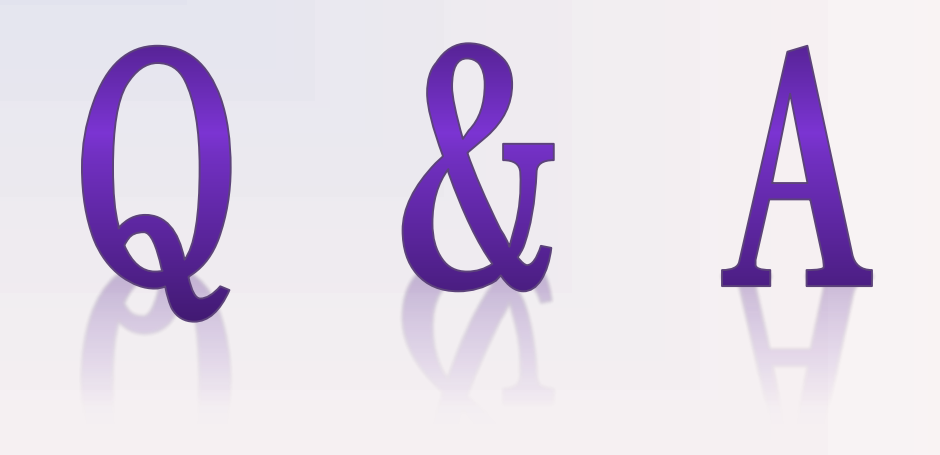

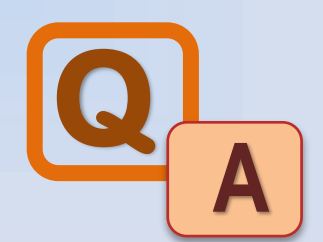

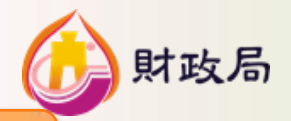

18

#### Q1:<u>不同</u>保費(受款人)可否開在<u>同一</u>張付款憑單?

A1:可以受款人清單方式開立在同一付款憑單,以電匯方式存入。

|                           | 付款                                           | 款憑單受款人清單             | <u>£</u>             |                         |             |
|---------------------------|----------------------------------------------|----------------------|----------------------|-------------------------|-------------|
| 支用機關代號: *******           | 付款                                           | <b>葱草编號:******</b> * | *****                |                         | 第1頁共1頁      |
| 谷软人及抽料                    | 会 貊                                          | 古豆粉属                 | 存入受款人                | 金融機構存款帳戶                | 指定兑付代       |
|                           | 94 - 22                                      | 又示 100~~~9           | 金融機構名稱               | 户名及帳號                   | 庫銀行名稱 ·     |
|                           | ******                                       |                      | *****                | 桃園市政府**局健保費代扣           | 臺灣銀行桃園分行。   |
| 桃園市政府**局健保費代扣繳專戶          |                                              |                      |                      | 徽專戶                     |             |
|                           |                                              |                      |                      | 1802*******             |             |
| 附記事項: 開立日期:               |                                              | 發票號碼                 | :                    | 營利事業統一編 <del>20</del> , | 4           |
|                           | *****                                        |                      |                      | 領取支票方式; 電               | 匯(e企)       |
| 桃園市政府**局券保費代扣繳專戶          | ******                                       |                      | ****                 | 桃園市政府***勞保費代扣繳          | 臺灣銀行桃園分行。   |
|                           |                                              |                      |                      | -* /-<br>1802******     |             |
| 11.47 考え。 151 みのかの。       |                                              | ನ್ನು ಹಾಸ್ಕರ್ಗಳನ      |                      | ·····                   |             |
| 而记乎境: 周工日朔:               |                                              | 997 F 316 * 7        | •                    | 雪川李来纪——《 雷日             | Æ(a众)       |
| 特別記載事項:支票劃線並禁止背書轉讓 備註; ** | *****                                        | ****                 |                      | 領取支票方式; 电1              |             |
| 桃園市政府**局勞工退休金提繳費          | ******                                       |                      | ****                 | 桃園市政府**局勞工退休金           | 臺灣銀行桃園分行。   |
| (新制)代扣缴惠户                 |                                              |                      |                      | 提繳費(新制)代扣繳專戶            |             |
|                           | 1                                            |                      |                      | 1802*******             |             |
| 附記事項: 開立日期:               |                                              | 發票號碼                 | :                    | 管刑事業統一編88.              | *           |
| 特別記載事項:支票劃線並禁止背書轉讓 備註; ** | ******                                       | ****                 | <b></b>              | 領取支票方式                  | 重(e企)       |
|                           |                                              |                      |                      |                         | 4           |
|                           |                                              |                      |                      |                         |             |
|                           |                                              |                      |                      |                         |             |
|                           |                                              |                      |                      |                         | 4           |
|                           |                                              |                      |                      |                         |             |
| 金 額 含 計(大篤)               | ****                                         | ****                 |                      |                         | 4           |
| 製單 陳○○ 覆核 主辨              | 會計<br>冬日~~~~~~~~~~~~~~~~~~~~~~~~~~~~~~~~~~~~ | 機關                   | 長宮 王〇〇               | 第一聯(共二聯)送財政處            | 1(局)完成支付後存查 |
| 1071001                   | 1071001                                      | · (簽書                | NAAA<br>登印鑑) 1071001 |                         |             |
| *****                     | *****                                        |                      | *****                |                         |             |

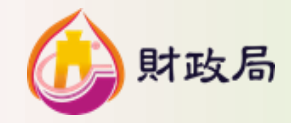

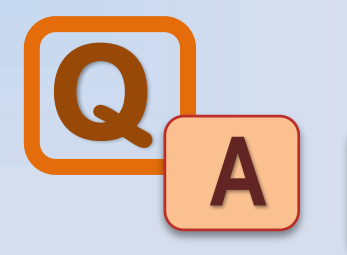

#### Q2:如何查詢水費、電費及電話費等公用事業費之<u>扣款</u> 日期以及<u>應繳費款</u>?

A2:各機關可透過公用事業機構之費通知單及以下網址查詢:

| 公用事業名稱          | 網址及電話                                                                                                 | 備註說明                                                           |
|-----------------|----------------------------------------------------------------------------------------------------|----------------------------------------------------------------|
| 臺灣自來水股<br>份有限公司 | <u>http://www.water.gov.tw/</u><br>04-2224-4191<br>免費服務專線1910                                         | 臺水網頁/網路e櫃台/線上<br>查詢/水費查詢,再輸入水<br>號即可查詢。                        |
| 台灣電力公司          | <u>http://www.taipower.com.tw/</u><br><u>02-23651234</u><br>客服專線1911                                  | 台電網頁/網路櫃檯/線上<br>查詢/電費查詢,再輸入電<br>號即可查詢                          |
| 中華電信            | <u>https://123.cht.com.tw/eCAS/B38</u><br><u>客服專線</u><br><u>行動通信業務0800080090</u><br>市話光世代業務0800080123 | 中華電信網頁/帳單及費率<br>/帳單查詢及補寄/我的帳<br>單<br>註:需先經過認證,相關<br>手續請洽中華電信客服 |

註:本表僅供參考,若有不同則依各事業機關最新作業為準。

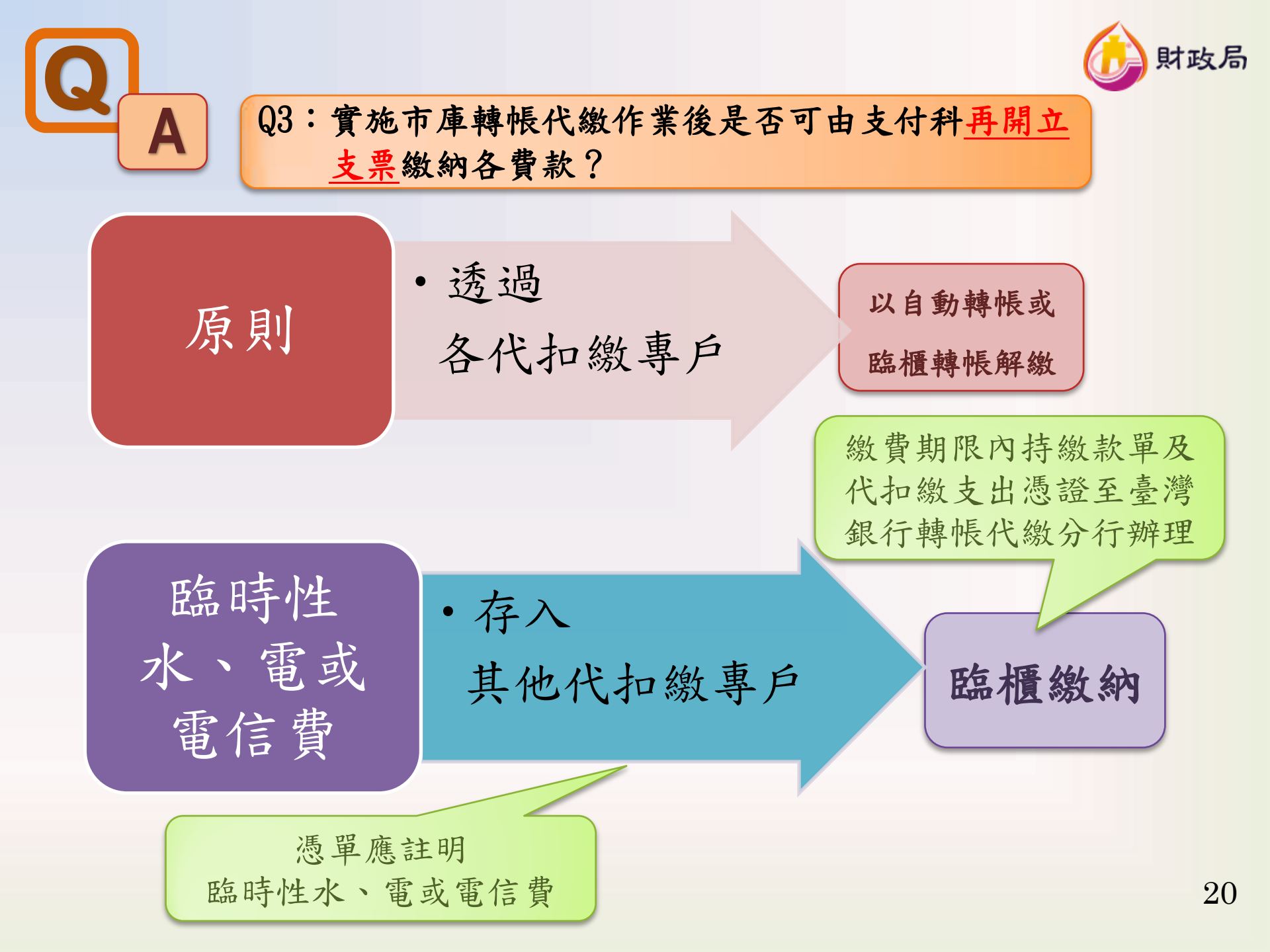

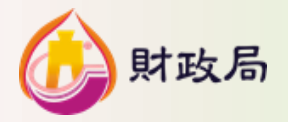

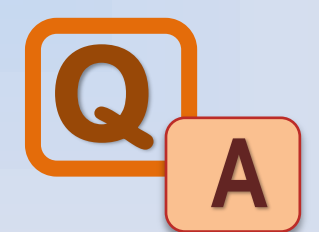

#### Q4: 若有<u>新增</u>或<u>註銷</u>水號、電號、電話費等情事如 何處理?

A4:約定書填寫欲新增申請或註銷之資料、對應之虛擬帳號、承辦人電話及日期,蓋上機關條戳,送支付科辦理。

| 臺灣銀            | 行活期性            | 存款户委託轉帳代繳                    | 公用事業費         | 用約定書             | (填寫           | 範例)↩           |        |
|----------------|-----------------|------------------------------|---------------|------------------|---------------|----------------|--------|
| 立約定書人(目        | 卵委託人)           | 这向 貴行申請/终止委:                 | 汪轉帳代繳公        | 用事業費用            | 月,請求          | 光下表所           |        |
| 列代繳項目,         | 依照 貴            | <b>行「代繳公用事業費用</b> ≜          | 的定事項」(詳       | 羊背面)之考           | 見定,望          | 自下列            |        |
| 指定代繳之存         | 款帳戶辦3           | 里/終止轉帳代繳。 ↩                  |               |                  | -             |                |        |
| 臺灣銀行           | <b>支</b><br>桃 園 |                              |               | 品中辨機             | 嗣僚戳↔          | 所              |        |
| له             |                 |                              |               |                  |               |                |        |
| <b>立约定書人</b> : | 性號 1↩8          | + 0 + 2 + 0+ 8 + 0 + 0 + 0 + | 0~0~1~0       | ♀ 1₽ . 請言        | 盖原留印          | 鑑:↩ 印盤古        |        |
| <b>C</b>       |                 |                              |               |                  |               | 核菌。            |        |
| ڪر             | 名: 桃園           | 市 00 區公所水費代扣繳專               | <u>戶</u> 聯絡電話 | :(公) <u>3322</u> | 2101#000      | <u>10</u>      |        |
| 申請日期:中         | 華民國             | 年月日                          |               | (宅)              |               |                |        |
| *請檢附近期約        | 激費收據或           | 通知單(正本或影本),                  | 單據不再發還        | G2               | 20-02 交       |                |        |
| 代繳項目 ₽         | 公               | 用事業用戶編號 ↓                    | ∉ 代缴項目↔       | 公                | 用事業用          | <b>月戶編號 ↔</b>  | ]₽     |
| 6 July 10      |                 | 水 號 ↔                        |               |                  | 营運處           | 用戶號碼↓          | -<br>ا |
| 自來水寶 ↩         | 甲請亞朝            | (台水 11 位, 北水 10 位, 全水 7 位)   |               | 甲請註銷             | 代號            | (不含區碼) ↔       | 2      |
| ■ 台灣□北市自來水     | . <b>.</b>      | 2262960100-4+2               |               |                  | <sup>ره</sup> | €.             | ÷      |
| □台灣□北市自來水      | + +2            | ть.<br>ть                    |               |                  | c,            | ت <sub>4</sub> | -      |
|                |                 |                              |               |                  |               |                | -      |
| □台灣□北市自來水      | ↓ <b>↓</b> ↓ ↓  | C+                           |               |                  | ÷             | сь<br>С        | ₽      |
| □台灣□北市自來水      |                 | сь<br>С                      |               |                  | ÷             | <b>€</b> ₽     | ¢      |
| □金門自來水 ↔       |                 | ته                           | 中華電信公         |                  | ته            | <b>€</b> ₽     | 42     |
|                |                 |                              | 司電話費↔         |                  |               |                | -      |
| 代繳項目 →         | 申请 註銷           | <ul> <li></li></ul>          | (0030001)*    |                  | چ             | e,             | 47     |
|                |                 |                              |               |                  |               |                | -      |

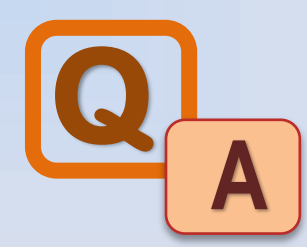

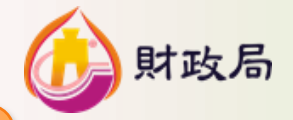

#### Q5:如何得知各代扣繳專戶內有那些勞保、勞退、 健保、電號、水號或電話門號,進行<u>自動轉帳代繳</u>?

A5:可自行於「公庫存款繳費帳務管理系統/約定扣款代 繳資料維護作業」查詢。系統操作請詳閱操作手冊。

| □ 臺灣銀行公庫服務網 × □ 臺灣銀行-繳賣                                                            | 務管理系統 × +                                                                                                    |                                                                                                    |                                            |                      |                                                                   |
|------------------------------------------------------------------------------------|----------------------------------------------------------------------------------------------------|----------------------------------------------------------------------------------------------------|--------------------------------------------|----------------------|-------------------------------------------------------------------|
| ← → C ⓐ https://ept.bot.com.tw/tbld/home                                           | 'frame.jsp                                                                                                    |                                                                                                    | ☆ \varTheta :                              |                      |                                                                   |
| 🕃 耋 摴 採 行 BANK O                                                                   | F TAIWAN 公庫存款總費帳務管理<br>Public Treasury Payment Account.                                                                                                    | 系統<br>Service                                                                                                    | 縣市代碼: 026 [公庫]使用者: 開愁<br>所屬單位: 桃園市政府財政區    |                      |                                                                   |
| 総費棒務管理系統) 常見問題  <br>                                                               | 務管理条統 > > 訊息公告                                                                                                    |                                                                                                    |                                            |                      |                                                                   |
| <ul> <li>▶ 虚凝構取代加線資料鏈進</li> <li>▶ 含糊開於金式零用金帳戶:</li> <li>▶ 公補問於谷金式零用金帳戶:</li> </ul> | 统公告                                                                                                    |                                                                                                    |                                            |                      |                                                                   |
| ○ ● ● 約定由取代線で満<br>● 約定由取代線資料總估作業<br>● 約定由取代線資料總估作業                                 |                                                                                                    | × D ###5-8#488##+5 × +                                                                                                    |                                            |                      |                                                                   |
| <ul> <li>→ 約定扣款代繳資料得磁月60</li> <li>→ 約定扣款代繳資料清重列印</li> </ul>                        | ← → C ■ https://e                                                                                                    | pt.bot.com.tw/tbid/home/frame.jsp                                                                                                    |                                            |                      | \$ <b>0</b> :                                                     |
| □□ ← 代加納版支港通信業                                                                     |                                                                                                    | 行 BANK OF TAIWAN 经吨                                                                                                    | 主款總費帳務管理系統                                 | 縣市                   | 代碼:026 (公庫)使用者:整於香                                                |
| 从内上北小从次小小                                                                          | علاجا المحد                                                                                                    | tally the second tally                                                                                                    | Conners Conners Accounts Anticipa          |                      | PRIME 4-12 · DELETIONEY FOR EXAM                                  |
| 約定扣款代繳資料約                                                                          | 王德作亲 [1 \$8,008]                                                                                                    | (代谢作業 >> 約定扣款代謝資料鏈諸作業                                                                                                    |                                            |                      |                                                                   |
|                                                                                    |                                                                                                    | *楼園:                                                                                                    |                                            |                      |                                                                   |
| → ○ 公用争業営支出統計表<br>→ ○ 営工度各月公用事業営支出                                                 | * 中共相定 :                                                                                                    | 请供!!思*                                                                                                    |                                            |                      |                                                                   |
| ▶ 公用事業費上年度與本年度                                                                     | *客戶代號:                                                                                                    |                                                                                                    | 約定扣繳單位統一編號:                                |                      |                                                                   |
| → ▶ 各項保費支出統計表 → ▶ 當年度各目各項保費支出統計                                                    | 約定扣繳單位名稱:                                                                                                    |                                                                                                    | 扣款名稱:                                      |                      |                                                                   |
| ▷ 各項保費上年度與本年度同!                                                                    | 註鎬生效日:                                                                                                    |                                                                                                    | 建立類別:                                      | 請償擇 •                |                                                                   |
| → 各機關學校應繳費款交易明 > 名/#理想社應繳費款交易明                                                     | 約定交易說明:                                                                                                    |                                                                                                    |                                            | 111111111111111      |                                                                   |
| ● 日間期半辺過激音が影響を                                                                     | 優許:                                                                                                    |                                                                                                    |                                            |                      |                                                                   |
| ··· > 當年度各月短期用戶公用事:                                                                | 来校548/人员/口第1                                                                                                    | T 7 7 1                                                                                                    | 建立人品/口则:                                   | r. / 1               |                                                                   |
| → ▶ 全機開學校應繳費款餘額表                                                                   | · · · · · · · · · · · · · · · · · · ·                                                                                                    | · · · · · · · · · · · · · · · · · · ·                                                                                                    |                                            | C                    |                                                                   |
|                                                                                    | · · · · · · · · · · · · · · · · · · ·                                                                                                    | ·                                                                                                    |                                            | analysis i           |                                                                   |
| > 訊息公告<br>> 即時訊息廠播                                                                 |                                                                                                    | 10 11 <u>1</u>                                                                                                    | 第一部 () () () () () () () () () () () () () | 532M                 | The last disc of an interaction of the second lifetime same first |
|                                                                                    | 一頁10 章. 共43章 第1910                                                                                                    |                                                                                                    |                                            |                      | 共5頁[第一頁12345 元頁][下一頁]                                             |
|                                                                                    | NO. 機關                                                                                                    | 帳線                                                                                                    | 客戶別代碼 欄位8                                  | 欄(29                 | 註銷生效日 審核狀態                                                        |
|                                                                                    | Weile Weiler       Auge Auge Auge Auge Auge Auge Auge Auge                                                                                                    | ft成局 · 機關市政府財政局電信費                                                                                                    | 代扣徵專戶 0030001-中華電信 营速履代聚(郭圖                | 城底)-3 用戶聚態(个容區域艇)    | Y                                                                 |
|                                                                                    | 2. 23502-快速时起射线                                                                                                    | 「秋日の「秋日の秋日朝秋日の後日日日のかま」                                                                                                    | 代扣徵專戶 0030001-中華電信 宮邊底代紙(非圖                | (現版)-3 用戸航期(不容過現版)   |                                                                   |
| • • • • • • • • • • • • • • • • • • •                                              | A 23502-19-10(1)5(1)5                                                                                                    | 15 5/082 19-020 19-020 | 化初始集合 0030001 中華電信 客建成代数(非確                | (法验)。3 用后龄雄(太会国法验)。( |                                                                   |
|                                                                                    |                                                                                                    | 1920年1920日第二日第二日第二日第二日第二日第三日第三日第三日第三日第三日第三日第三日第三日第三日第三日第三日第三日第三日                                                                                                    | 代扣徵集員 0030001-由該管体 臺運處代號(非國                | (修致)-3 田后設羅(不会国修設)-( | i v                                                               |
|                                                                                    | 6. 23502-株園市政府                                                                                                    | 林園市政府財政局電信書                                                                                                    | 代扣繳專戶 0030001-中華電信 營運處代號(北區                | (线號)-3 用戶號碼(不含區域驗)   | Ý.                                                                |
|                                                                                    | <ul> <li>Inclusion and the second second s</li></ul> |                                                                                                    |                                            |                      | •                                                                 |
|                                                                                    |                                                                                                    |                                                                                                    |                                            |                      |                                                                   |
|                                                                                    |                                                                                                    |                                                                                                    |                                            |                      |                                                                   |
|                                                                                    |                                                                                                    |                                                                                                    |                                            |                      |                                                                   |
|                                                                                    |                                                                                                    |                                                                                                    |                                            |                      |                                                                   |
|                                                                                    |                                                                                                    |                                                                                                    |                                            |                      |                                                                   |
|                                                                                    |                                                                                                    |                                                                                                    |                                            |                      |                                                                   |
|                                                                                    |                                                                                                    |                                                                                                    |                                            |                      |                                                                   |

0 👶 🖑 👩 😂 🧐 🛓

=0°-•►= ∰

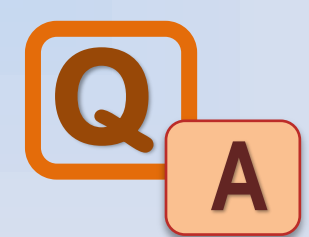

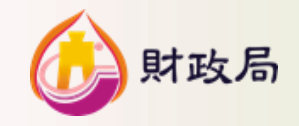

#### Q6:非中華電信之電話費該如何處理?

A6.非中華電信之電話欲進行轉帳代繳需透過ACH機制扣款,請先至該電信公司索取約定書(非臺灣銀行中華電信約定書),填妥資料後,送達支付科核蓋市庫印鑑章後,寄送回原申請機關,再由原申請機關送至該電信公司辦理。

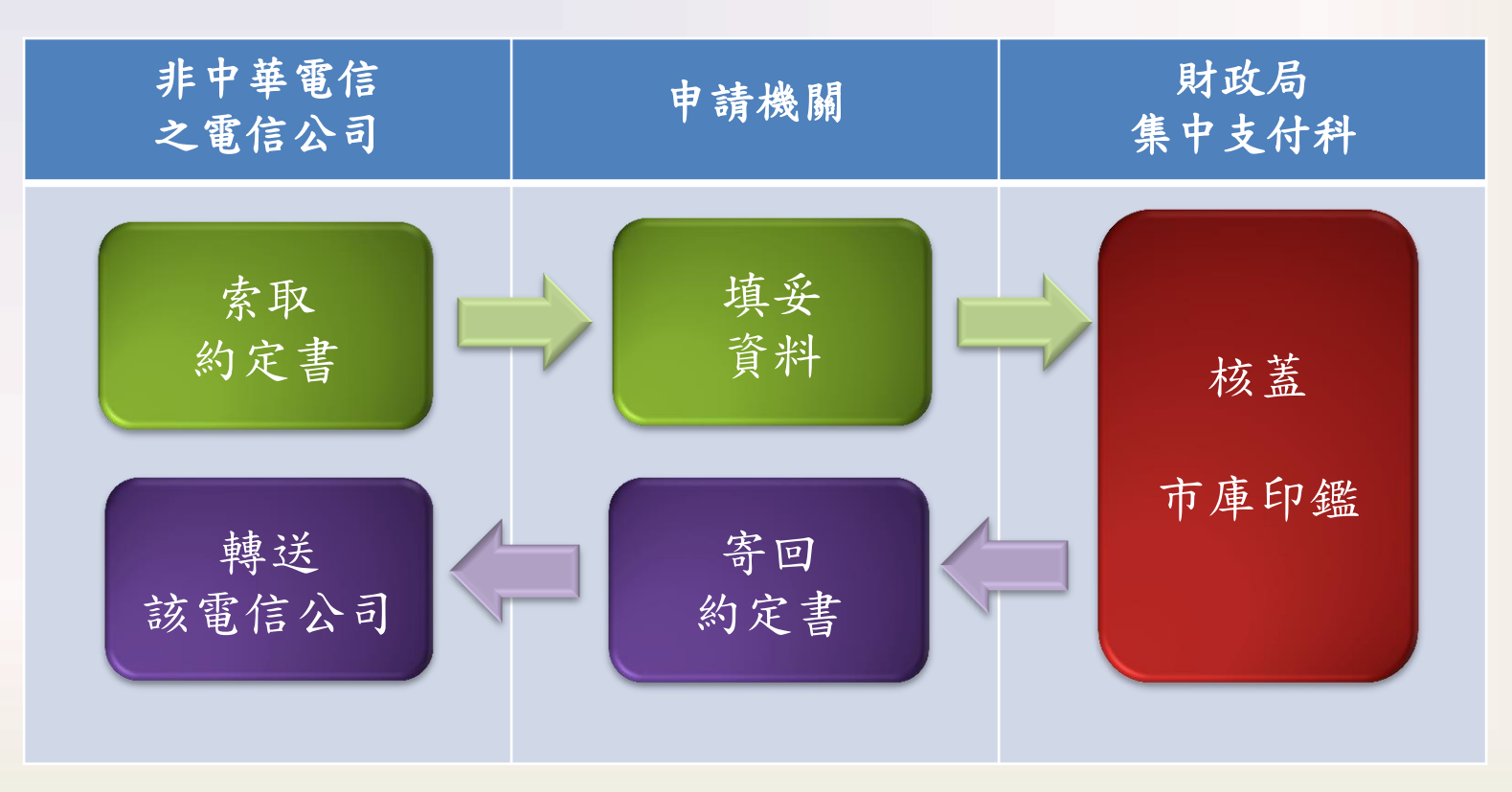

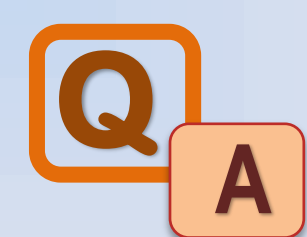

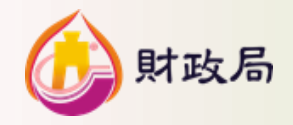

#### Q7. 約定自動扣繳後,如何收到繳費通知?

A7-1. 電信費用轉帳代繳之實體繳費通知、繳費結果通知僅得擇一, 請各機關依需求電洽中華電信股份有限公司辦理。

A7-2.水費、電費實施轉帳代繳後,各機關可依需求申請電子帳單或 逕至該事業單位網站下載明細,以利費款動支撥付,事業單位 將不會再寄發實體繳費通知。

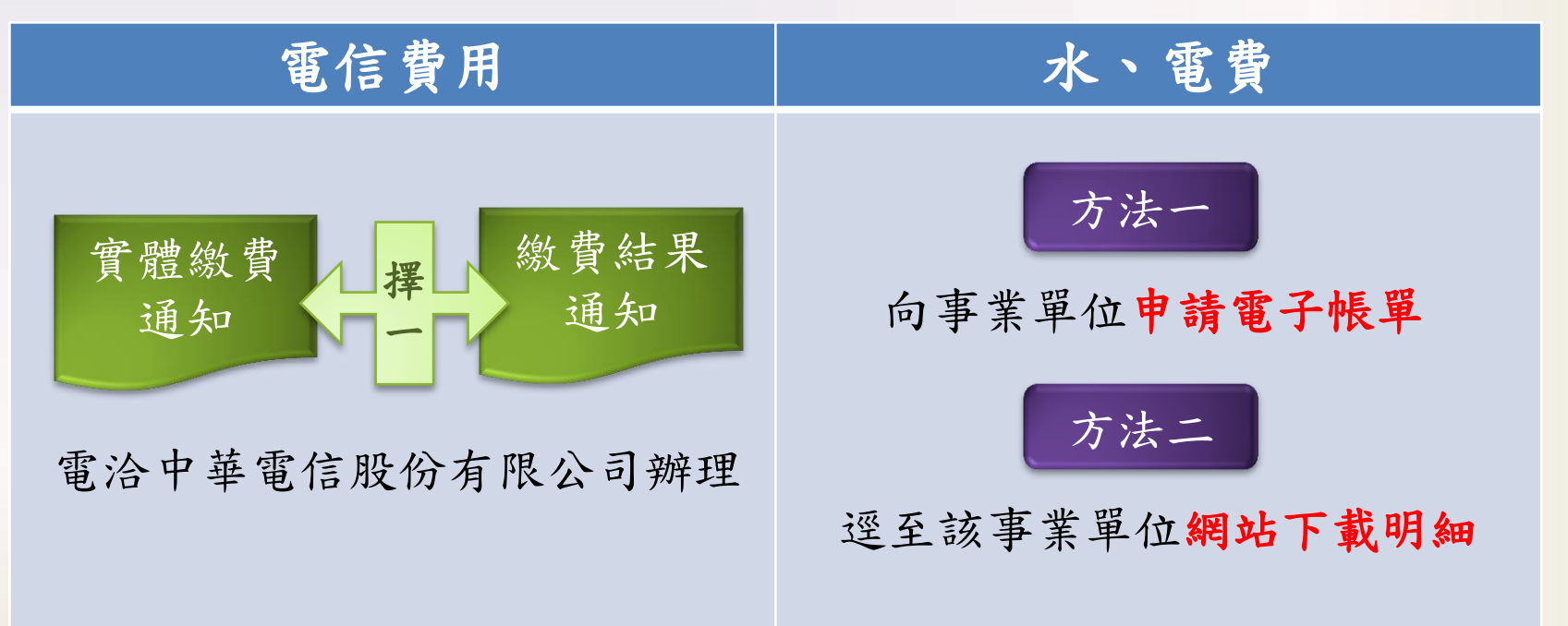

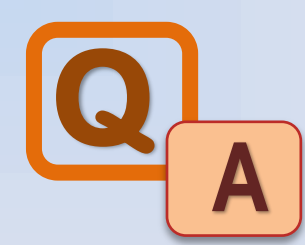

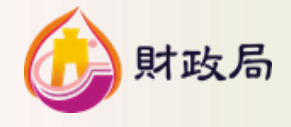

#### Q8. 自動扣繳後,如何銷帳?何時可收到收據?

A8. 依各收費機關需作業時間寄發正本收據或繳費單位自行 下載繳納證明。各事業機關寄發收據時間如下表:

| 收費單位     | 費用名稱 | 收據寄發或繳納證明下載<br>(以扣款日起算)       | 聯絡窗口                                |
|----------|------|-------------------------------|-------------------------------------|
| 勞保局      | 勞保費  | 約5日(繳納證明書由各單<br>位至勞保局網站自行下載)  | 勞保局<br>02-23961266#2812             |
| 勞保局      | 新制勞退 | 約5日(繳納證明書由各單位<br>至勞保局網站自行下載)  | 勞保局<br>02-23961266                  |
| 健保署      | 健保費  | 約5日(繳納保費證明由各單<br>位至健保署網站自行下載) | 健保局<br>02-27065866                  |
| 台灣電力公司   | 電 費  | 8日                            | 台灣電力公司桃園區營業<br>處3392121<br>客服專線1911 |
| 臺灣省自來水公司 | 水費   | 7日                            | 免費服務電話1910                          |
| 中華電信     | 電信費  | 5日(繳費結果通知或繳費通<br>知只得擇1)       | 中華電信客服<br>0800080123                |

註:本表僅供參考,實際請依各事業機關最新作業為準。

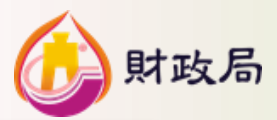

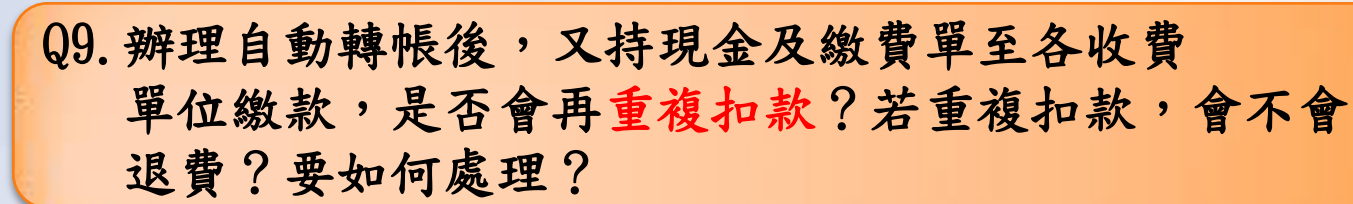

A9. 有可能重複扣款,視收費單位是否已進行授扣作業(收費單位的內部 作業);若以現金繳款時,該單位已進行授扣作業,便會被重複扣款。 若有需要繳款時,是否在授扣作業期間,請逕洽各收費單位。若發生 重複扣款,原則上皆扣抵下期費用,不會另行退費。

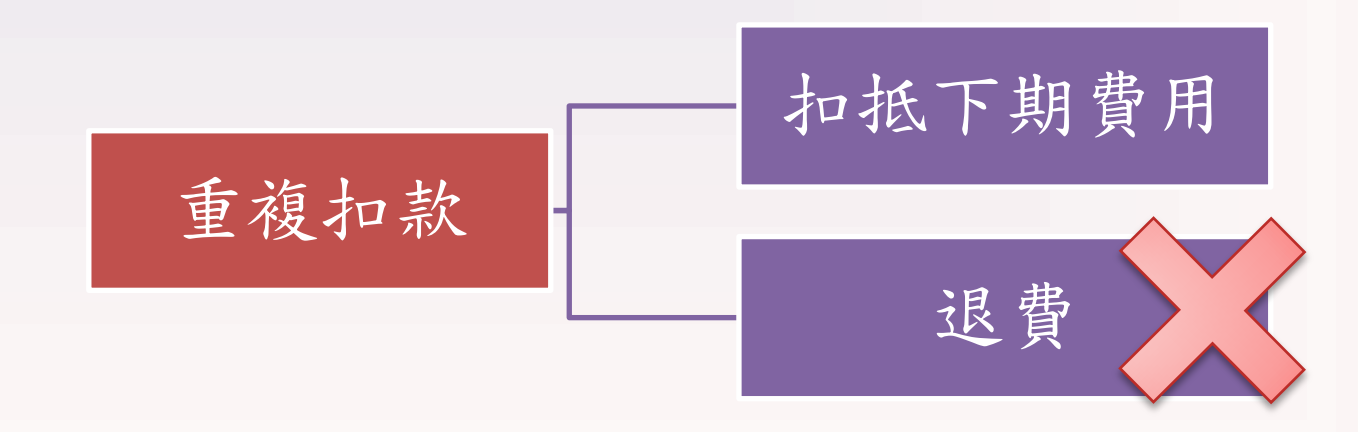

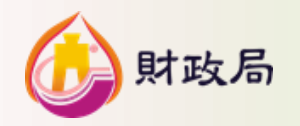

Q10.費款存入各代扣繳帳號當日或勞健保、新制勞退及各 公用事業於繳款日扣款後,為什麼臺銀「繳費帳務管 理系統」的交易往來中查不到當日的存扣款情形?

A10. 因臺銀非即時更新系統資料,故請於次日查詢。

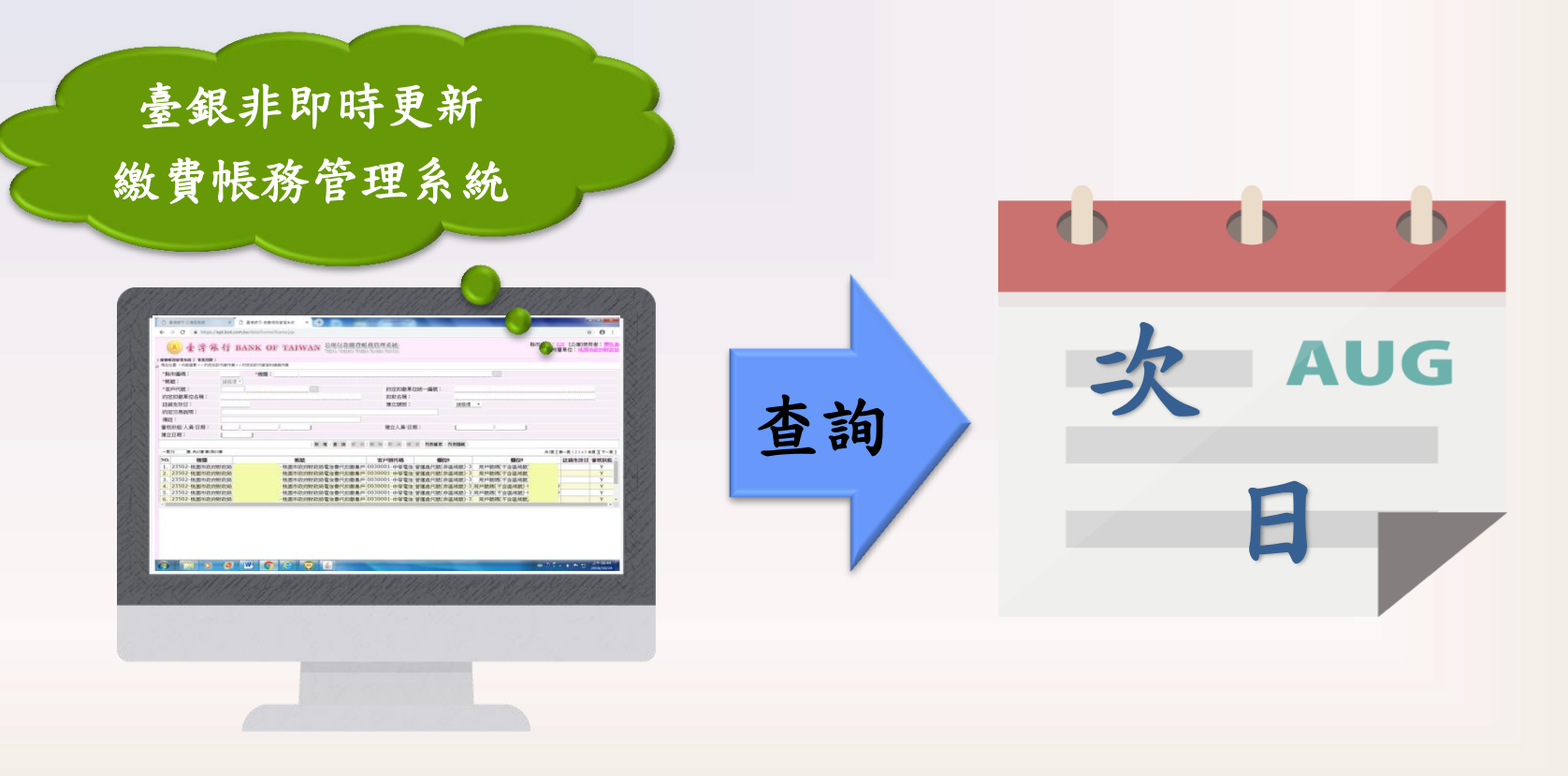

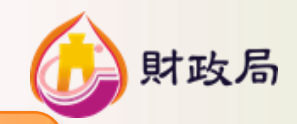

# Q11. 各機關因年度經費預算問題需預開<u>12月</u>勞、健保費及勞退新制繳款單者,該如何繳款?

All.請依勞工保險局、健康保險署規範之月份持預開保費繳款單併 同支出憑證前往本市臺灣銀行各分行臨櫃轉帳(按往例通知函 ,健保費12月,勞保費11、12月,勞退新制10、11、12月,須 持單臨櫃轉帳)。

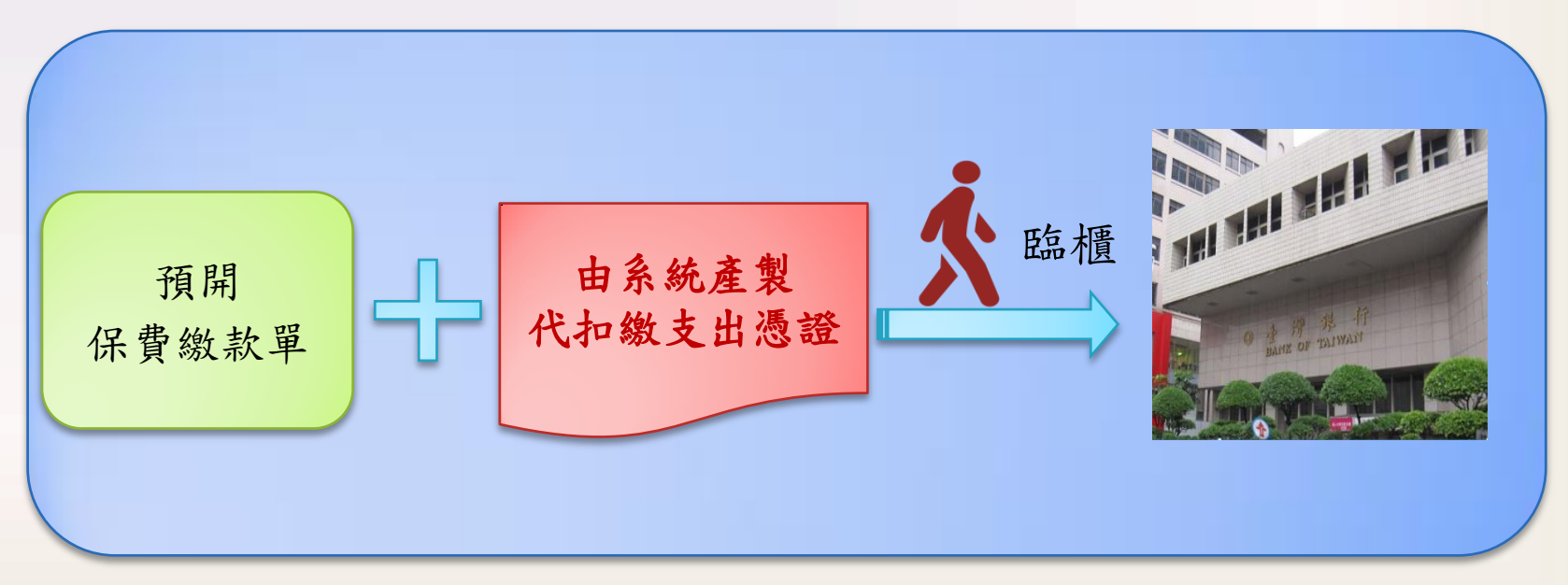

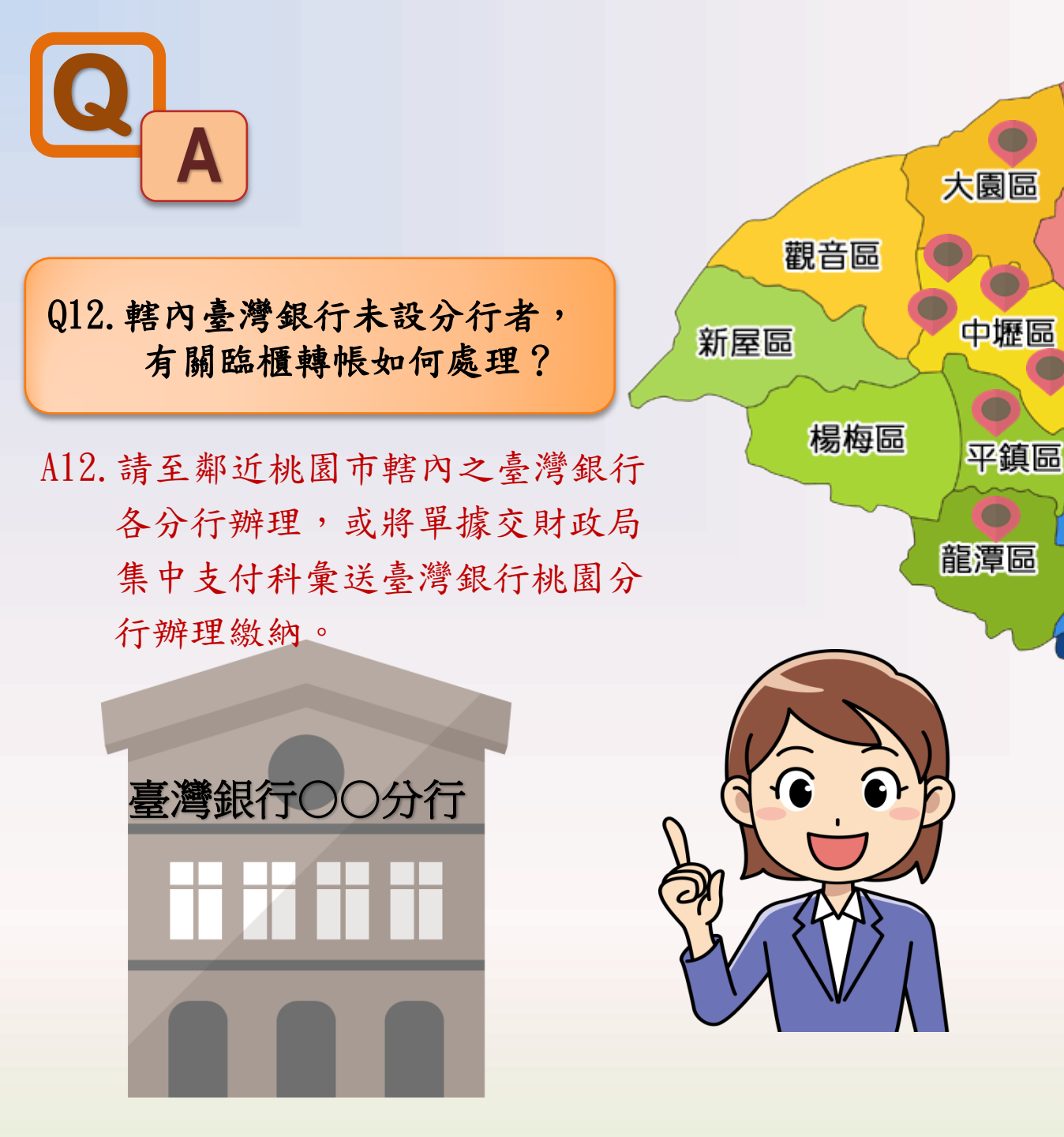

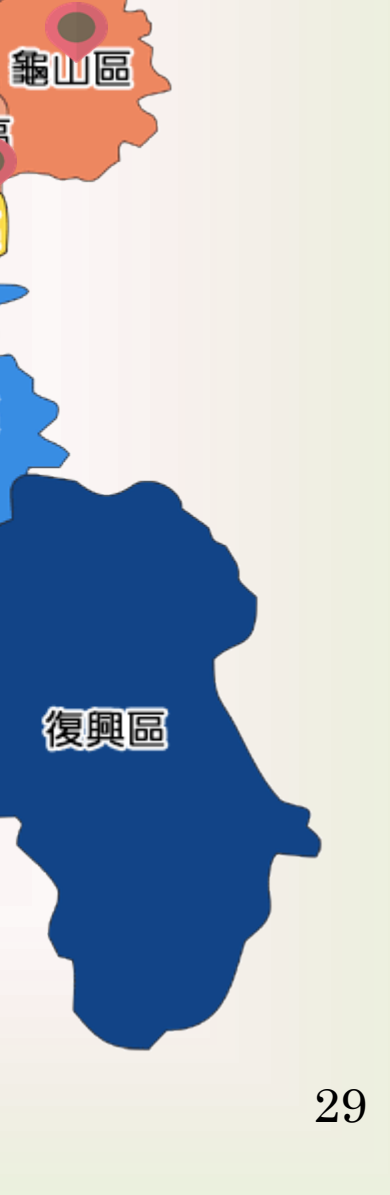

財政局

蘆竹區

桃園写

八德區

大溪區

肆、辦理自動扣繳帳單樣式

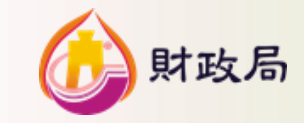

#### 一、電信費 - 扣繳 前通知

| <b>上</b><br>華電信<br>子單據                   | 中華電信股份<br>桃園營運處107年10        | 有限公司<br>) 月繳費通知<br>先生<br>女士<br>寶號 | 山東府通大地<br>帳單查詞免付費寫<br>電子信箱:bill3<br>營利事業統一編號<br>聯絡地址:桃園市 | 第 1 3<br>5服專線:0800080123<br>000@cht.com,tw<br>讫:19683736<br>5桃園區復興路189號 |
|------------------------------------------|------------------------------|-----------------------------------|----------------------------------------------------------|-------------------------------------------------------------------------|
| 應繳總金額(元)                                 | 繳費期限                         | 繳費方式                              | 營運處代號                                                    | 用戶號碼                                                                    |
| \$519                                    | 107/11/05                    | 轉帳代繳                              | 3                                                        | 36                                                                      |
| 本期應繳總金額將於繳費期限日                           | 自中華郵政公司(儲金)第7                | 101**21**1**002965                | 虎扣款,請確認帳戶台                                               | 余額是否足夠。                                                                 |
| 用戶統一編號:<br>通知單流水號:1211030978589          | 用戶帳號:B82879878251<br>) 彙寄編號: | 004 計費週期:<br>計費期間:                | 第 3 週期<br>107/09/11至107/1                                | 帳單別:<br>0/10<br>校對碼:38                                                  |
| 費用項目                                     | 金額                           | 費用項目                              |                                                          | 金額                                                                      |
| 〔市話/寬頻業務〕                                | 小計 147                       |                                   |                                                          |                                                                         |
| 市內電話基本型A1月和                              | 2費 70                        |                                   |                                                          |                                                                         |
| 建築物屋內配線月維費                               | 5                            |                                   |                                                          | -                                                                       |
| 市內電話通信費                                  | 1                            |                                   |                                                          | ·                                                                       |
| 市話月租費扣抵市內通信                              | 5寶 -1                        |                                   |                                                          |                                                                         |
| 市話撥行動通信質<br>(本中熱体の助)                     | 12                           |                                   |                                                          |                                                                         |
| 1. 印內數據電路」                               | 小町 312 272                   |                                   |                                                          |                                                                         |
| 九世代电路方祖真                                 | 512                          |                                   |                                                          |                                                                         |
| 您的抹顏資費為市內電話基本型A型月租費。<br>費客戶完世代选率為:20M/5M | L服務依市話通信費使用量以肆告費率分析          | · 僅供参考。詳情請稱123重                   | 14 -                                                     | 收范章:<br>收范章:<br>107/11/05<br>收范章                                        |

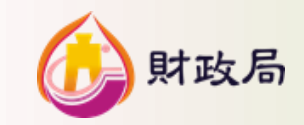

、電信費 - 扣繳後通知

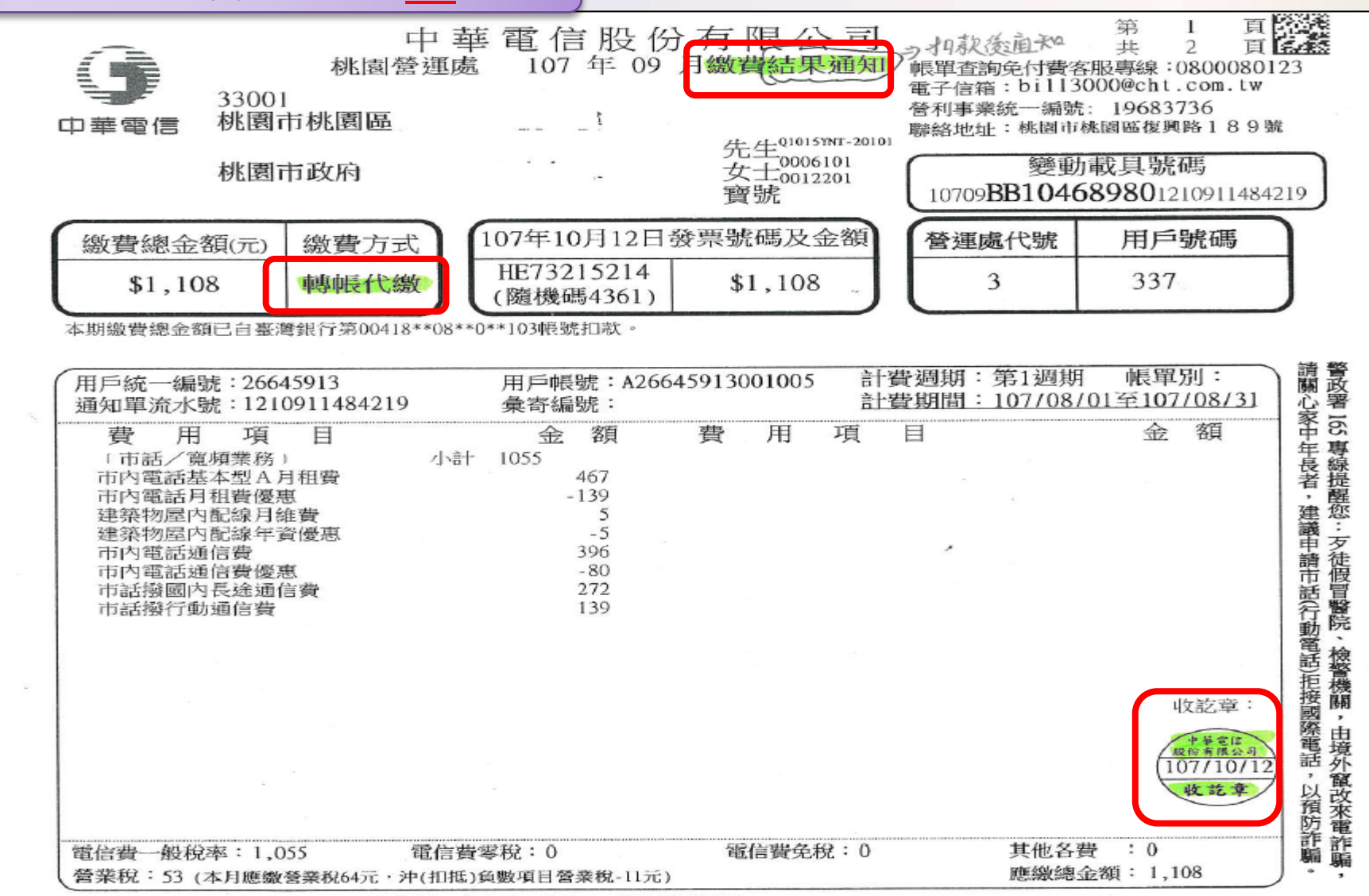

說明: 1.標示\*之費用適用零稅率,無標示者適用一般稅率,開立雲端發票。

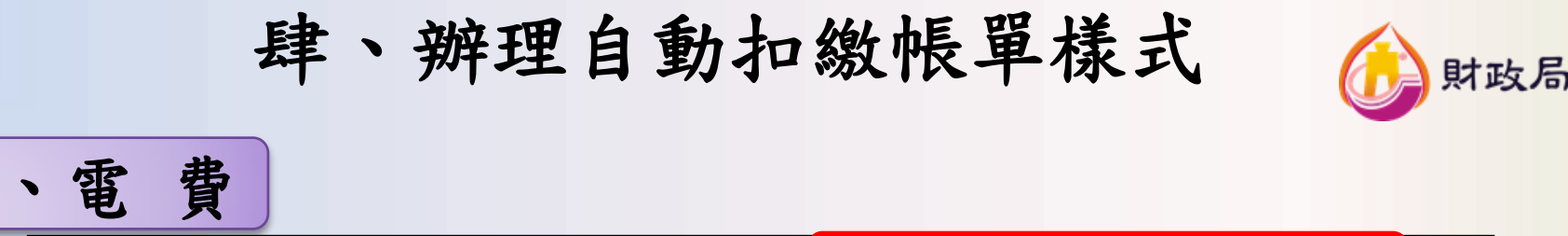

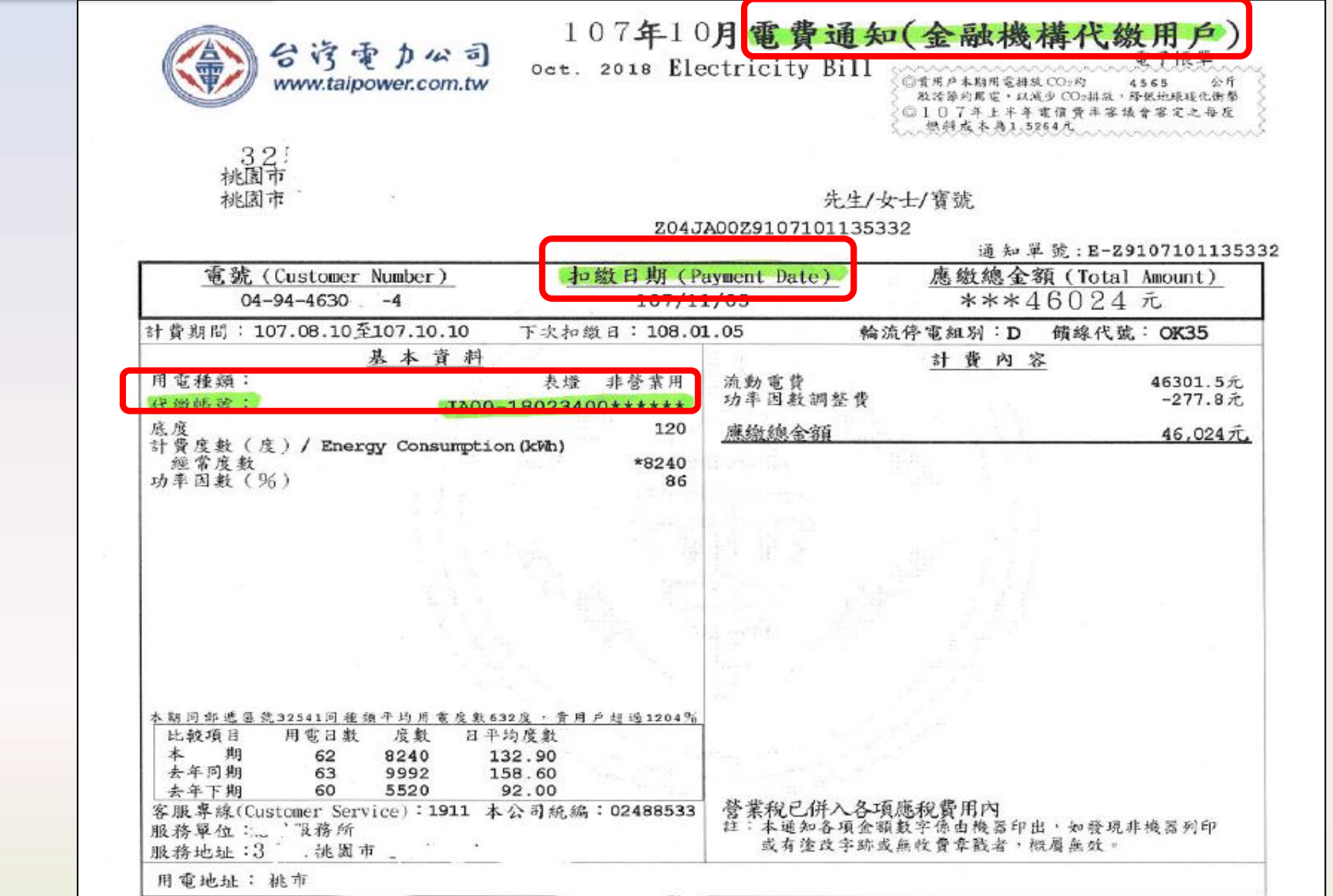

| E                                                                                         | <b>「一辦理自重</b>                                                                                 | 动扣缴帐                             | 長單樣                                  | 式 🕼 財政.                                                                                                    | 局  |
|-------------------------------------------------------------------------------------------|-----------------------------------------------------------------------------------------------|----------------------------------|--------------------------------------|----------------------------------------------------------------------------------------------------|----|
| 三、水費                                                                                      | 白來水盼份有限公司 107                                                                                 | 在9月水毒雪                           | 平通知(全国                               | 选择代发用户                                                                                                    |    |
| 33058<br>通訊處:桃園市桃園區                                                                       | n Water Corporation                                                                           | + で<br>Water<br>**ater           |                                      | 列印日期107.08.31/13:20                                                                                                    |    |
| 服務站所 桃園服務所 33<br>服務專線 1910、(03)3346<br>Service Number<br>(Customer Number) P              | 053 桃園市桃園區中山路291號<br>128<br><b>加敏日期 應繳總金額</b><br>ayment Date (Total Amour                     | (寶號)<br>(寶號)                     |                                      |                                                                                                    |    |
| <b>226264</b><br>本期計費用水期間 107/03<br>單據號碼 0209032919<br>用卡出出 於周末於開呈<br>代繳帳號 PB012121****** | 107/09/08<br>/30 - 107/07/31                                                                  |                                  |                                      |                                                                                                    |    |
| 用水種別<br>工作區<br>水衣口徑<br>本期水費扣繳日<br>本期抄表日期<br>下期抄表日期<br>本期指針數<br>上期指針數                      | 普通 Subtota<br>0401 ③水費<br>23 基本費<br>107/09/08 用水費<br>107/07/31 電子帳<br>107/09/26<br>983<br>921 | al Water Fee<br>項目小計金額<br>單回饋金   | 677元<br>132.30元<br>547.70元<br>-3.00元 | ※「載具號碼」係發票號碼中獎時兌<br>領獎依據,為維護您兒領獎權益<br>,繳費後請妥善保存,如數查詢發<br>票字執號碼,除可至本公司網頁雲<br>端發票專區查詢,另於次一期繳費<br>通知(或已繳費憑證)亦載明上期所<br>開立雲端發票字執號碼。統一發票<br>開獎後,除但贈豐運姓及具定取要性 |    |
| 期別<br>本期實用度數<br>Total quantity of water used<br>上期實用度數                                    | 2. 0<br>62<br>71                                                                              |                                  |                                      | A 安菜或UAM A HA A A A A A A A A A A A A A A A A                                                                                                     |    |
|                                                                                           | Subtota<br>〇代徵<br>清除處<br>水源保                                                                  | al Levy<br>費用小計金額<br>理費<br>育與回饋費 | 255元<br>229元<br>26元                  |                                                                                                    | 33 |

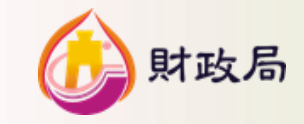

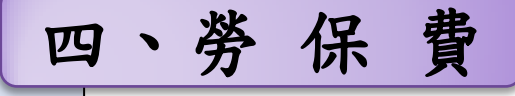

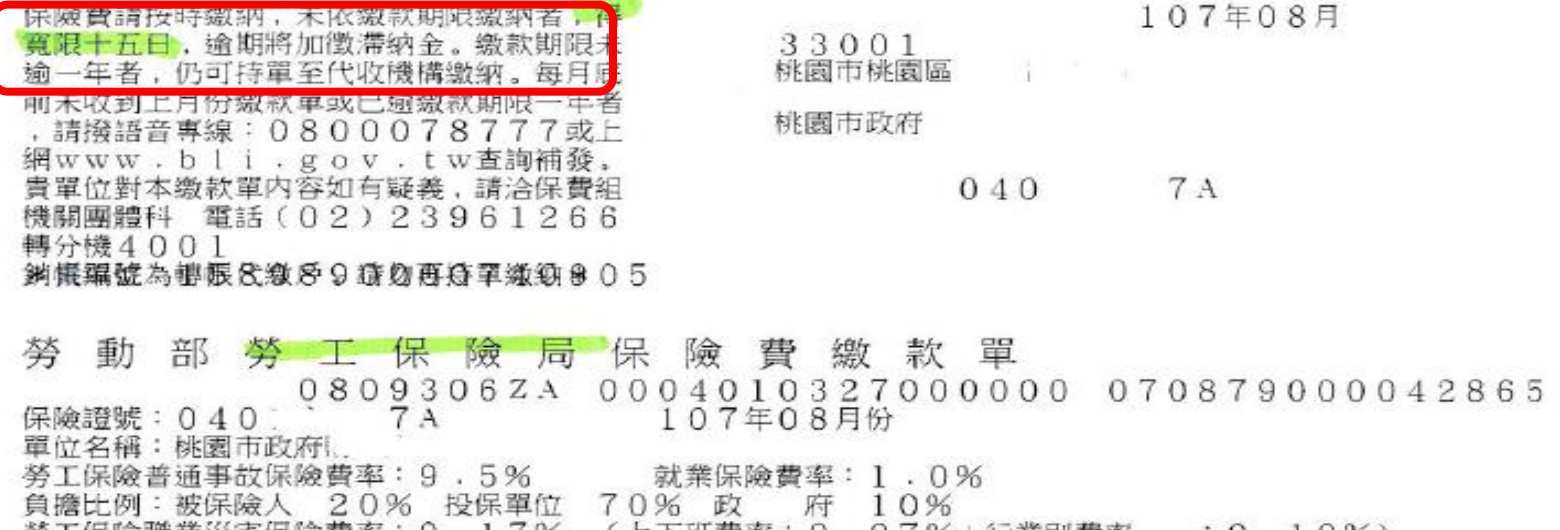

勞工保險職業災害保險費率:0.17% (上下班費率:0.07%+行業別費率 :0.10%) 負擔比例:投保單位100% 業別:8311 職災編號:49

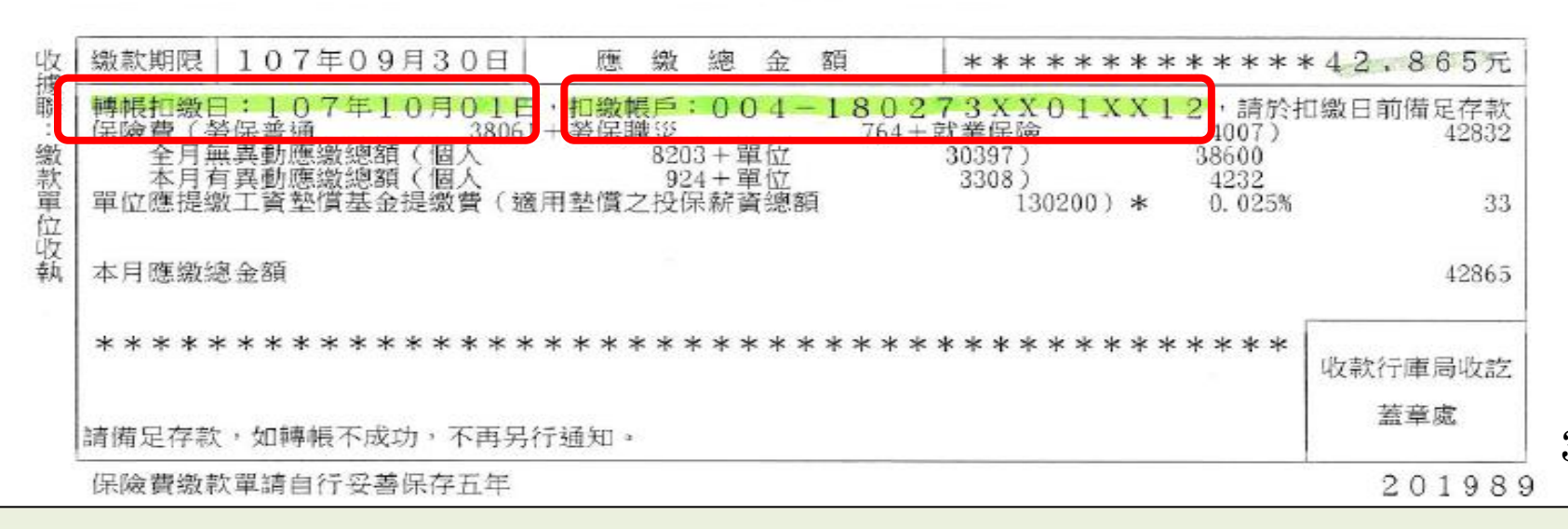

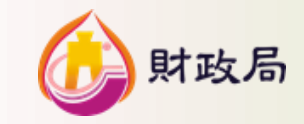

#### 五、新制勞工退休金繳納費

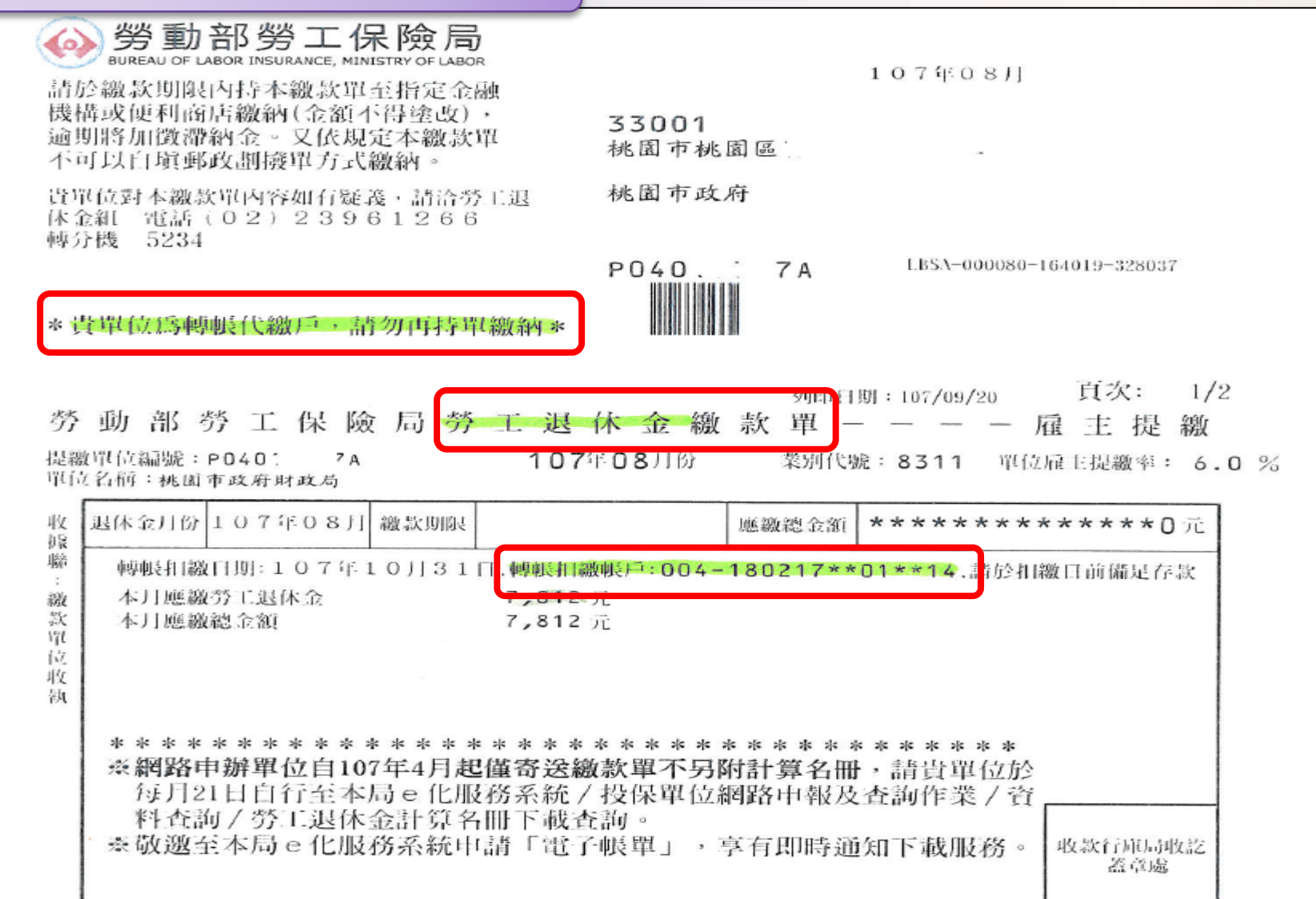

本繳款單請自行妥善保存5年

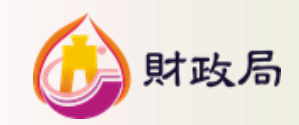

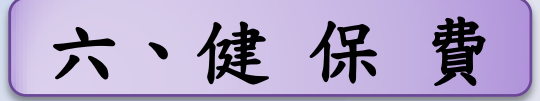

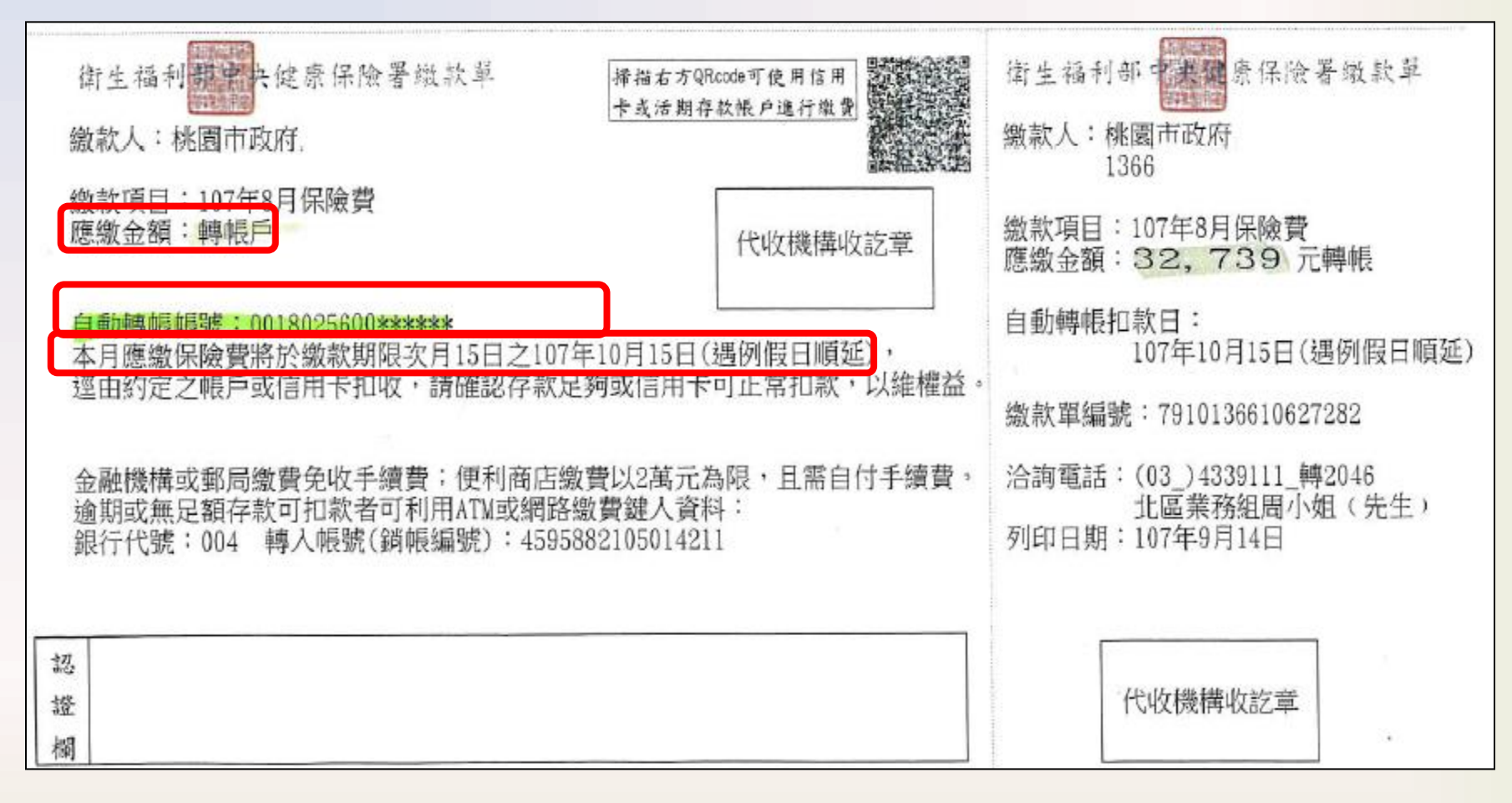

伍、約定書填寫範例

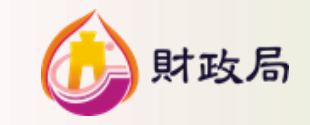

| - | 、水費                                     |                             |                             |                    |                          |             |                 |                 |                       | ,             |                                       |
|---|-----------------------------------------|-----------------------------|-----------------------------|--------------------|--------------------------|-------------|-----------------|-----------------|-----------------------|---------------|---------------------------------------|
|   | 臺灣銀                                     | 行活期性有                       | 萨款户委託车                      | 專帳代繳               | 公用事業費                    | 用約          | 定書              | (填寫             | ;範例)+                 | 生生            | ¥                                     |
|   | 立約定書人(                                  | 即委託人)茲                      | 向 貴行申請                      | /终止委託              | 轉帳代繳公                    | 用事業         | <b>削費</b> 用     | ,請求             | 光下表所                  | 明五            | 立<br>文型                               |
|   | 列代繳項目                                   | 依照 貴行                       | 「代繳公用」                      | 事業費用約              | 定事項」(詳                   | 「背面」        | )之頻             | 定,道             | 墨自下列                  | 7双前门          | □ □ □ □ □ □ □ □ □ □ □ □ □ □ □ □ □ □ □ |
|   | <del>出定代微之</del><br>山 <b>水と</b><br>臺湾銀行 | <del>秋根/ 辨理</del><br>後<br>感 | /终止转版代<br>万万。<br>分行 ↔       | 0                  | 0 [                      | 品           | 平検書             | 公               | 所                     |               |                                       |
|   | 立约定書人:                                  | · 帳號 1+ 8+                  | 0 ↔ 2 ↔ 0↔ 8 ↔<br>5 00 區公所水 | 0≠0≠0≠0≠<br>費代扣繳專) | 0+2 0+2 1+2 0+<br>5 聯絡電話 | □ 1<br>:(金) | )<br>請選<br>3322 | €原留印<br>101#000 | 鑑:↓ 印壓由<br>財政局<br>核蓋。 |               |                                       |
|   | 請註明 戶名 斤期                               | ·華民國<br>繳費收據或這              | 年 月                         | 日(彩太), 單           |                          | (4          | E)              |                 | <br>· 易 登錄 ↓          |               |                                       |
|   | 代繳項目 ↔                                  | 公用                          | 事業用戶編3                      | 號 √ (+             | 代繳項目↔                    |             | 公月              | 月事業)            | 用戶編號 ↔                | 47            |                                       |
|   | 自來水費 ↔                                  | 申請 註銷 (                     | 水 号<br>台水11位,北水10           | 虎 ↓<br>位,金水7位)     |                          | 申请          | 註銷              | 管運處<br>代號       | 用 户 號 碼<br>(不含區碼)     | نې نې<br>نې ( |                                       |
|   | ■ 台灣□北市自來才                              | < ■← →                      | 2262960                     | 100-4-2            |                          | ₽           |                 | ç.              | ¢,                    | с.            |                                       |
|   | □台灣□北市自來水                               |                             |                             | ,                  |                          | <b>□</b> ¢  |                 | تي              | ت.                    | ¢,            |                                       |
|   | □台灣□ 請依台灣                               | 警自來水股份                      | 行限公司                        |                    |                          | <b>□</b> ¢  |                 | تي              | ت.                    | ę             |                                       |
|   | □台灣□  水                                 | 費通知資料                       | 填寫                          | ,                  |                          | <b>•</b>    |                 | ¢               | ¢.                    | ę             |                                       |
|   | □金門自來水 ↔                                |                             | ÷                           | ,                  | 中華電信公<br>司電話費~-          | _₽          |                 | c,              | ⊊ <sub>₽</sub>        | ę             |                                       |
|   | 代繳項目 ↔                                  | 申请 註銷                       | 電 號<br>(含檢算號共)              | +)<br> 1位数)+2      | (0030001)*               | ₽           |                 | ę               | C.                    | ę             |                                       |
|   |                                         | G ← □ ↔                     | ÷                           | ,                  |                          | <b>□</b> ₽  |                 | ¢.              | ç,                    | c,            | 37                                    |

|                                       | 伍、                 | 約定書                        | 真寫範                                     | 例              |                   | ())                        | 財         |
|---------------------------------------|--------------------|----------------------------|-----------------------------------------|----------------|-------------------|----------------------------|-----------|
| 、電費                                   |                    |                            |                                         |                |                   |                            |           |
| 臺灣銀                                   | 行活期性存款             | 戶委託轉帳代約                    | <u>款</u> 公用事業費                          | 骨用約定           | 書 (填)             | 高範6 機關條                    | 翟         |
| 立約定書人(目)                              | 即委託人)茲向<br>佐昭 書行「イ | 貢行申請/終止3<br>4做公用重要费用       | ē託轉帳代繳公<br>約定真頂,(;                      | ・用事業う<br>そむあ)。 | 『用 , 請<br>. 相 定 , | 就下表。10000                  |           |
| 指定代徽之存止致                              |                    |                            | 0                                       | 品              | 1                 | 〉所                         |           |
| 臺灣銀行」                                 | 桃園。                | →行 ~                       | 加                                       | 1蓋申辨相          | 幾關條戳              | له                         |           |
| <ul> <li>↓</li> <li>立約定書人:</li> </ul> | 帳號 10 8 0 0 ₽      | 2 + 0+ 8 + 0 + 0 + 0       | 0 + 0 + 0 + 1 + 0                       | ₽ 2₽           | 青蓋原留印             | P鑑:↩ 印盤由<br>  財政局<br>  対政局 |           |
| · 請註明 · 戶                             | 名: <u>桃園市 00</u>   | 區公所電費代扣繳                   | <u>專戶</u> 聯絡電話                          | :(公) <u>3</u>  | 822101#00         | <u>)00</u>                 |           |
| 白名 日期:中                               | 1. 英民國 年           | 8 8                        |                                         | (を)            |                   |                            |           |
| 一一一一般附近期                              | ★八四 十 微費收據或通知      | 月 日<br>單(正本或影本):           | 單據不再發還                                  | (-c)<br>1      | G20-02            | 交易登錄 ↔                     |           |
| 代繳項目 →                                | 公用事                | 業用戶編號 ↩                    | ∉ 代缴項目↔                                 | 3 ×            | 公用事業              | 用戶編號 ↩                     | 4         |
| 自來水費 →                                | 申請註銷(台水            | 水 號 ↔<br>11位,北水10位,金水74    | ±)                                      | 申請註            | 普速處<br>銷 代號       | 用 戶 號 碼<br>(不含區碼)          | ۽ به<br>ج |
| □台灣□北市自來水                             |                    | ته                         |                                         |                | -                 | ته                         | *         |
| □台灣□北市自來水                             |                    |                            |                                         |                |                   | ته                         | *         |
| □ 台灣□ 北市自來水                           |                    |                            | 灣電力公司                                   |                | ⊶ ۲               | ته                         | *         |
| □台灣□北市自來水                             |                    | —— 繳費通                     | 知單資料填寫                                  | F              | -<br>             | ت <u>ہ</u>                 | -         |
| □金門自來水 ~                              |                    |                            | 中華電信公                                   |                |                   | r.                         | *         |
|                                       | 申請 註銷              | 電號 ↓<br>☆検算號共11位数)÷        | ्रा <b>ख स्त्र द्व</b> ्य<br>(0030001)∢ |                | •                 | сь.                        | *         |
| 代繳項目 ↔                                |                    |                            |                                         |                |                   |                            |           |
| 代缴項目 →                                |                    | 0404179915-2+2             |                                         |                |                   | ته                         | *         |
| 代缴項目 →                                |                    | 0404179915−2+ <sup>3</sup> |                                         |                | م [<br>م [        | ته<br>تو                   | *         |

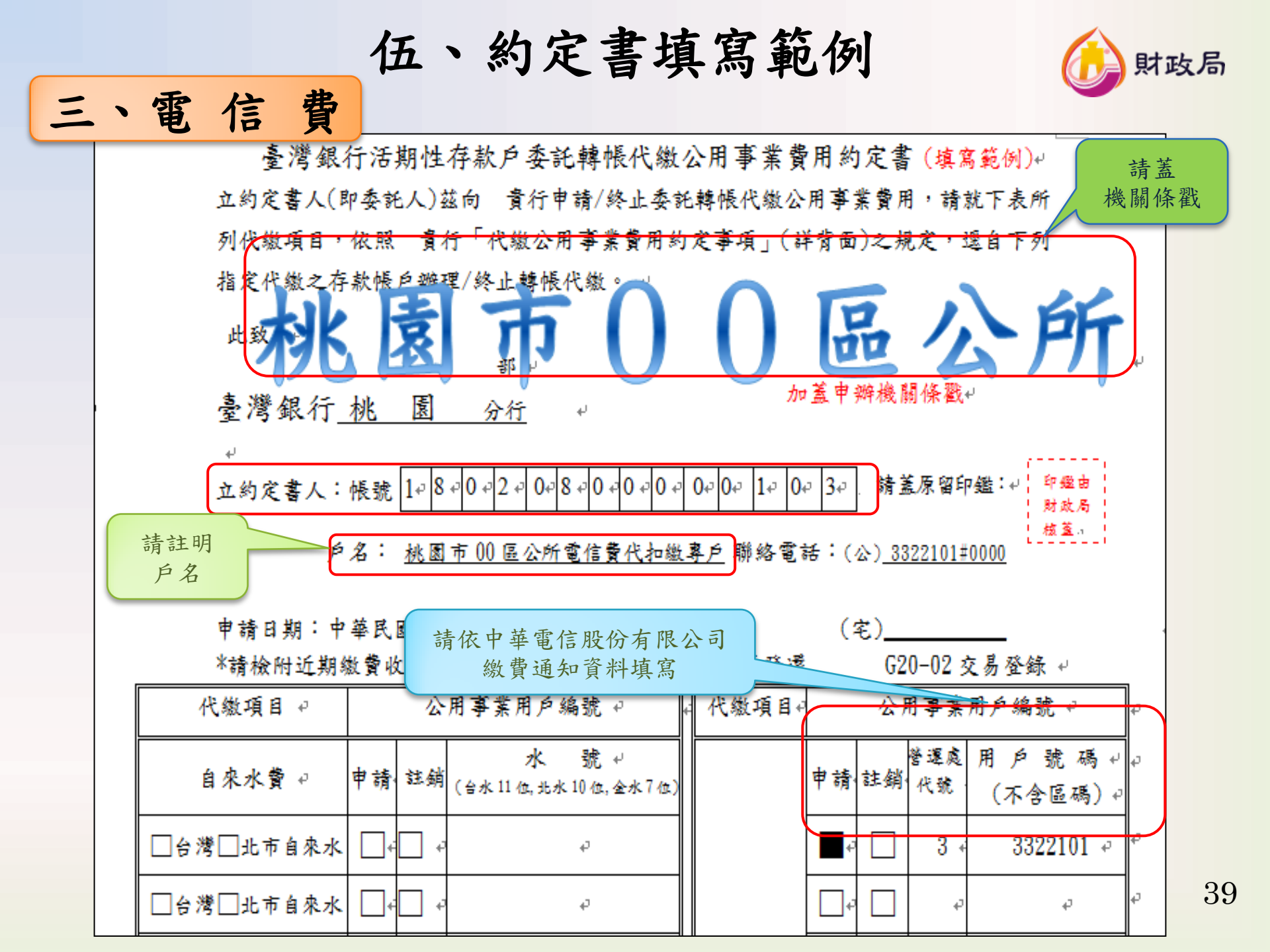

## 陸、機關實施前應準備工作

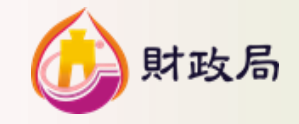

一、產製各機關帳列市庫存款戶下「代扣繳專戶 10個虛擬帳號。(由財政局洽請臺灣銀行公庫部製 發)

二、填寫委託轉帳代繳約定書,並於「公庫存款 繳費帳務管理系統」建置各項轉帳代繳約定 資料,於限期內送財政局。(財政局將函請各機 關填寫)

三、建議機關可將中華電信門號分類後辦理合併 帳單,以利爾後對帳。

四、水費、電費實施轉帳代繳後,事業單位原則 將不再寄發實體繳費通知,各機關可依需求 申請電子帳單或逕至該事業單位網站下載繳 款明細,以利動支撥付。

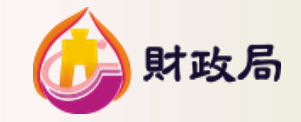

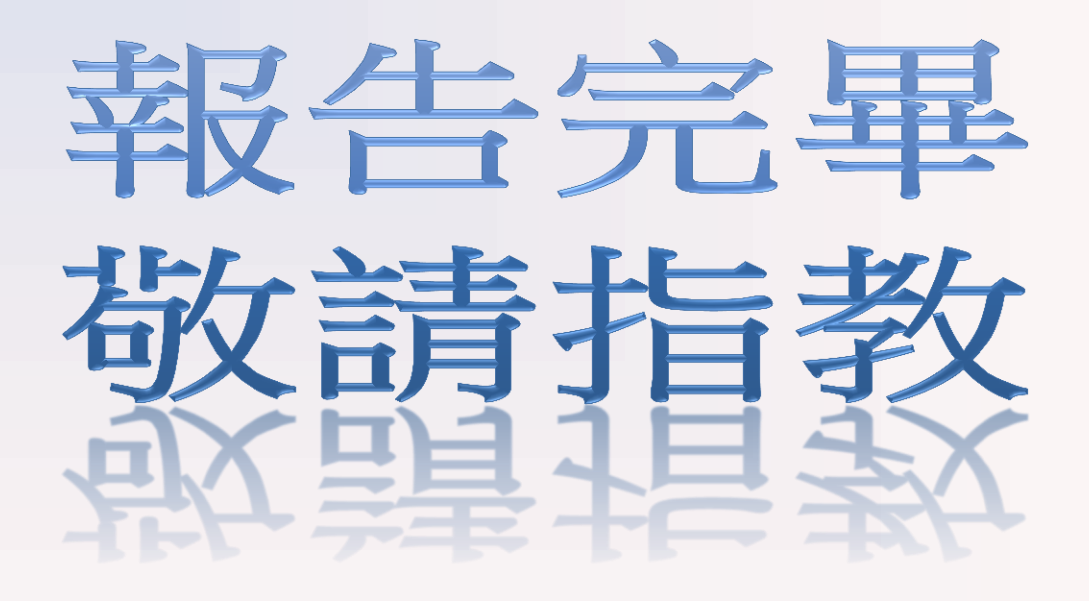